### 用PVE處理資安事件DFIR實戰經驗

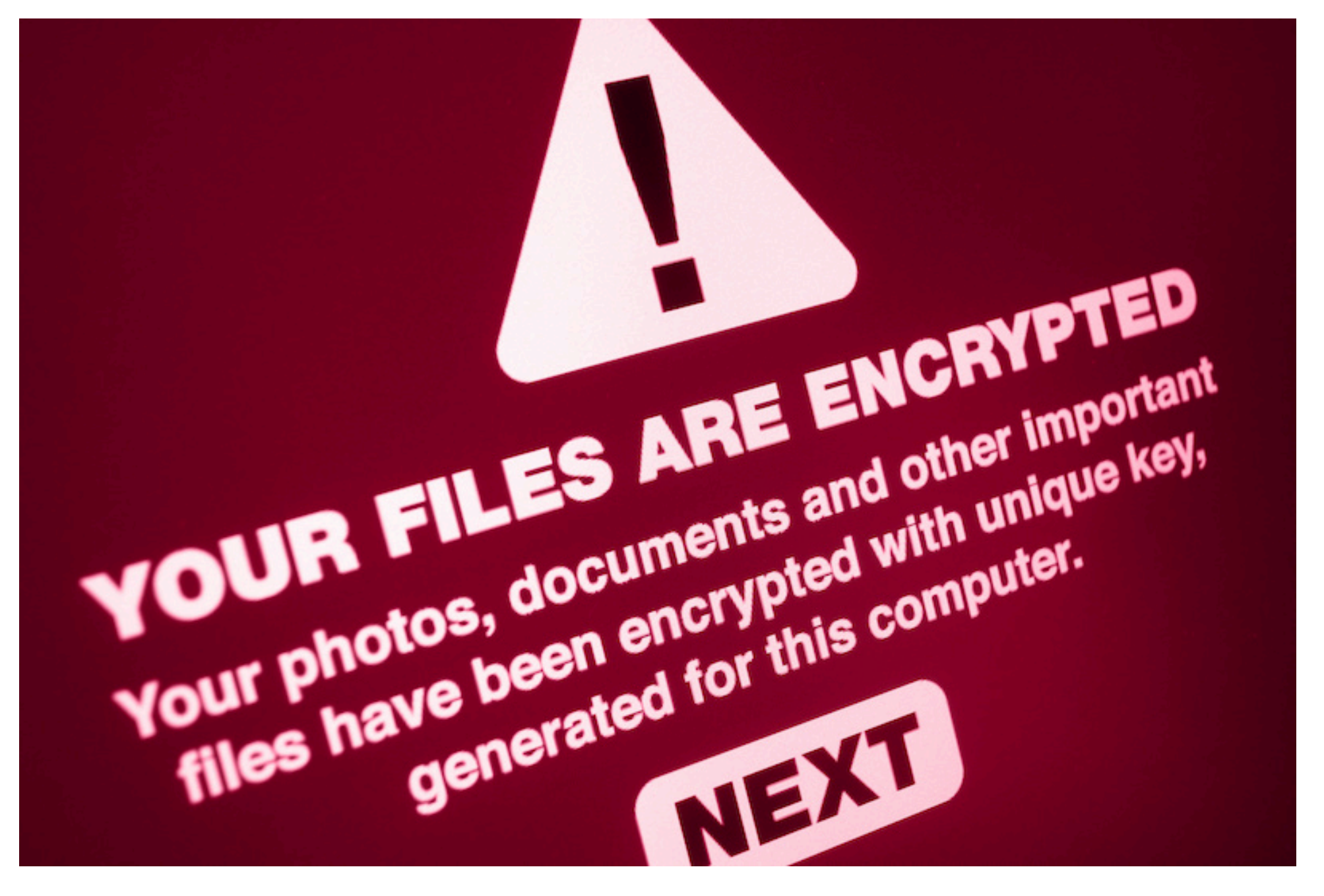

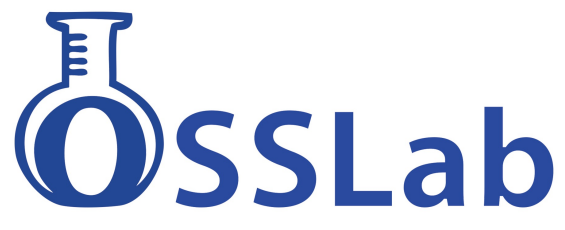

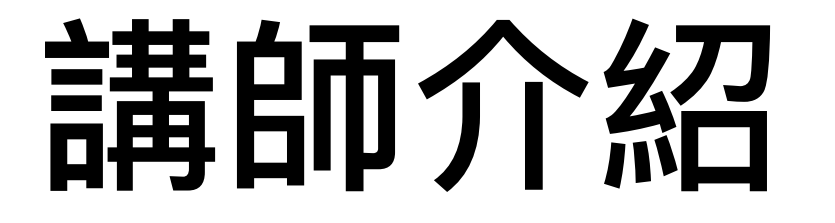

專長: 硬體資安 資料恢復 數位鑑識 儲存嵌入式系統開發與恢復 Maker&Hacker OSSLab 開放軟體實驗室創辦人

演講經歷: HITCON 2012, 2015 HITCON Pacific 2017 2018 台灣資安高峰會 2019 IT home 資安大會

![](_page_1_Picture_3.jpeg)

![](_page_1_Picture_4.jpeg)

### 近期有不少台灣大型上市櫃公司遭駭

### 駭客入侵台灣10大企業!研華慘遭勒索10億 仁寶認栽付千萬贖金

ETtoday新聞雲

![](_page_2_Picture_3.jpeg)

仁寶遭到駭客攻擊,「事 發後,仁寶以備份系統還 原後,就查不出 DoppelPaymer最初的入侵 手法及潛伏時間。」「聽 說DoppelPaymer提供的錢 包已入帳28枚比特幣(約 新台幣1,400萬元),就在 仁寶被駭後1周。」

▲研華董事長劉克振近年持續推動物聯網,但公司伺服器在11月19日也證實被駭客針 對性地入侵。 (圖 / CTWANT提供)

新聞來源: https://finance.ettoday.net/news/1872347

![](_page_2_Picture_7.jpeg)

### 不想承認但這些都是事實

![](_page_3_Picture_1.jpeg)

#### " 1 1 1 1 1 Ifranleunaiz Deliamon Swase D'Auc 47

- Amount to pay (in Bitcoin): 1100 BTC or 1055.6759 BTC if you decide to pay in 01 days 07h:54m:48s.
- Contact email: F
   protonmail.com

First / last seen spending

witness\_v0\_scripthash

OP Bin Hex

2

1/0

7 days ago ① / 7 days ago ③

• Use chat in the right bottom of this page to contact us. You have 48 hours to get discount opportunity.

It may take us a few hours to reply. You may also need to refresh this page in tor browser.

To show you that our decryptor works we will unlock a couple of your files as an example.

For this to happen you need to pack a ZIP with 2 pairs of your unique files: somefile1.doppeled and somefile1.how2decrypt.txt & somefile2.doppeled and somefile2.how2decrypt.txt

which have no sensitive information but only you own them, and send them to us.

Huge amount of data exfiltrated from you will be published in 2-3 weeks if no co Online cha made.

#### 當初被勒索 1100 BTC, 約台幣5億

![](_page_3_Picture_12.jpeg)

仁寶後來支付 28 BTC, 約 50萬美元(台幣1400多萬元)

# 當遇到時該做的應對 DFIR

<u>Digital Forensics and Incident Response</u> 要數位鑑識,也要應變反應

DF = 數位鑑識
IR = 即時回應
降低損失、回復正常

![](_page_4_Picture_3.jpeg)

### DFIR目的是找出受害的根源與原因 並且快速應對這狀況 將服務恢復上線

![](_page_4_Picture_5.jpeg)

![](_page_5_Figure_0.jpeg)

![](_page_5_Picture_1.jpeg)

![](_page_6_Picture_0.jpeg)

### 一般資安公司不太想面對這問題 但還是很重要

因為還是會有這樣況: 備份的不夠完整 備份還原時間太長

還是會有可能遇到 需要資料救援手段 或跟駭客談判付費狀況

![](_page_6_Picture_4.jpeg)

![](_page_6_Picture_5.jpeg)

# 沒備份恢復計畫或外包

### 重建資料成本

### > 評估資料是否重要

> 自行重建需要多少時間和人力

要找外包商嗎?

- > 建構資料恢復環境需要多少時間
- > 勒索病毒中招後的時間壓力

恢復資料手段 >以資料救援手段恢復 >付款駭客解密做的資料回復

![](_page_7_Picture_8.jpeg)

## 遇到勒索病毒的第一時間狀況

- 1. 拔掉網路線
- 2. 盡量取得記憶體 DUMP, 或快照
- 3. 關不關機風險
- 4. 網路隔離
- 5. 如果要只能選擇走駭客解密路線. 建議外包商可能報價.

### 判定勒索病毒類型 已有現成工具

https://www.nomoreransom.org/zht\_Hant/partners.html

| G nomore                                                                                          | ransom.org/zm_mar                                                  | nt/decryption-tools.ntml             |                                            |                                             | X 84 +                                       | ⊌ ∞ ⊞ ≎ (       | • 🗠 🖬 🖕 🗯 🍥      |
|---------------------------------------------------------------------------------------------------|--------------------------------------------------------------------|--------------------------------------|--------------------------------------------|---------------------------------------------|----------------------------------------------|-----------------|------------------|
|                                                                                                   |                                                                    |                                      | NO MORE                                    | RANSO                                       | M !                                          | :               | ★ 中文(正體) •       |
|                                                                                                   | 解碼警長                                                               | 勒索軟體:問與答                             | 防範建議                                       | 解鎖工具                                        | 通報犯罪事件                                       | 合作夥伴            | 關於本計畫            |
|                                                                                                   |                                                                    |                                      |                                            |                                             |                                              |                 |                  |
|                                                                                                   |                                                                    |                                      | <b>金</b> 解                                 | Q鎖工具                                        | 1                                            |                 |                  |
|                                                                                                   |                                                                    |                                      |                                            |                                             |                                              |                 |                  |
|                                                                                                   |                                                                    |                                      |                                            |                                             |                                              |                 |                  |
|                                                                                                   |                                                                    |                                      |                                            |                                             |                                              |                 |                  |
| 注意!在您                                                                                             | 8下載解鎖程式                                                            | (並且開始解鎖之)                            | 前,請先閱讀使用批                                  | 「南。請先確認您                                    | 尼經將惡意軟                                       | 體從電腦上移除         | ,否則即便您將          |
| 注意!在炮<br>檔案解鎖,                                                                                    | 图下載解鎖程式<br>惡意軟體還是                                                  | 式並且開始解鎖之前<br>聖會持續將您的電                | 前,請先閱讀使用挑<br>腦資料加密。任何可                     | 旨南。請先確認怨<br>可信的防毒軟體者                        | <sup>8</sup> 已經將惡意軟<br>8可用來移除惡               | 體從電腦上移除<br>意軟體。 | ,否則即便您將          |
| 注意!在您<br>檔案解鎖,                                                                                    | 8下載解鎖程式<br>惡意軟體還長                                                  | 式並且開始解鎖之<br>。<br>會持續將您的電             | 前,請先閱讀使用捐<br>腦資料加密。任何可                     | 旨南。請先確認約<br>可信的防毒軟體者                        | 8已經將惡意軟<br>8可用來移除惡                           | 體從電腦上移除<br>意軟體。 | ,否則即便您將          |
| 注意!在您<br>檔案解鎖,                                                                                    | 8下載解鎖程式<br>惡意軟體還是                                                  | 式並且開始解鎖之<br>■會持續將您的電                 | 前,請先閱讀使用捐<br>腦資料加密。任何可<br><sup>Quick</sup> | 皆南。請先確認怨<br>可信的防毒軟體者<br><sup>k Search</sup> | 8已經將惡意軟<br>8可用來移除惡                           | 體從電腦上移除<br>意軟體。 | <b>;否則即便您將</b>   |
| 注意!在您<br>檔案解鎖,                                                                                    | 悠下載解鎖程式<br>惡意軟體還是                                                  | <b>、並且開始解鎖之</b><br>全 音 持 績 將 您 的 電 人 | 前,請先閱讀使用捐<br>腦資料加密。任何可<br>Quick            | 旨南。請先確認您<br>可信的防毒軟體者<br>k Search            | 8已經將惡意軟<br>8可用來移除惡                           | 體從電腦上移除<br>意軟體。 | :,否則即便您 <b>將</b> |
| 注意!在您<br>檔案解鎖,<br>All Ranson                                                                      | 8下載解鎖程式<br>惡意軟體還是                                                  | C並且開始解鎖之<br>是會持續將您的電<br>al order):   | 前,請先閱讀使用捐<br>腦資料加密。任何可<br>Quick            | 皆南。請先確認絕<br>可信的防毒軟體者<br>ĸ Search            | 8已經將惡意軟<br>8可用來移除惡                           | 體從電腦上移除<br>意軟體。 | <b>、</b> 否則即便您將  |
| 注意!在缆<br>檔案解鎖,<br>All Ranson<br>> 777 Ran                                                         | 四下載解鎖程式<br>惡意軟體還長<br>n (alphabetica<br>nsom                        | 忧並且開始解鎖之Ⅰ<br>聲會持續將您的電/<br>al order): | 前,請先閱讀使用捐<br>腦資料加密。任何可<br>Quick            | 皆南。請先確認怨<br>可信的防毒軟體者<br>< Search            | <sup>18</sup> 已經將惡意軟<br><sup>18</sup> 可用來移除惡 | 體從電腦上移除<br>意軟體。 | <b>;否則即便您將</b>   |
| 注意!在您<br>檔案解鎖,<br>All Ranson<br>> 777 Rar<br>> AES_NI                                             | R下載解鎖程式<br>悪意軟體還見<br>n (alphabetica<br>nsom<br>Ransom              | 优並且開始解鎖之已<br>是會持續將您的電<br>al order):  | 前,請先閱讀使用捐<br>腦資料加密。任何可<br>Quick            | 旨南。請先確認怨<br>可信的防毒軟體者<br><sup>k Search</sup> | 8已經將惡意軟<br>8可用來移除惡                           | 體從電腦上移除<br>意軟體。 | *,否則即便您將         |
| 注意!在您<br>檔案解鎖,<br>All Ranson<br><u>&gt; 777 Ran</u><br><u>&gt; AES_NI</u><br><u>&gt; Agent.ii</u> | R下載解鎖程式<br>思意軟體還長<br>n (alphabetica<br>nsom<br>Ransom<br>ih Ransom | t並且開始解鎖之已<br>是會持續將您的電<br>al order):  | 前,請先閱讀使用捐<br>腦資料加密。任何可<br>Quick            | 皆南。請先確認怨<br>可信的防毒軟體者<br>< Search            | 8已經將惡意軟<br>8可用來移除惡                           | 體從電腦上移除意軟體。     | ♠,否則即便您將         |

![](_page_8_Picture_9.jpeg)

# 恢復計畫或外包

PROVEN FOR Proven Data 這間公司聲稱透過他們「最新研發的技術」,承諾他們可以幫助客

![](_page_9_Picture_2.jpeg)

REAS

![](_page_9_Picture_4.jpeg)

#### Data Recovery

We've recovered data from all major hard drive & server manufacturers and all data loss scenarios. We pride ourselves on industry leading success rates of 98%!

![](_page_9_Picture_7.jpeg)

#### Cyber Security

We know how to prevent cyber attacks because we've provided support for thousands of cyber incidents. Let us help you protect your business with industry leading tools and

![](_page_9_Picture_10.jpeg)

**Digital Forensics** 

Certified digital forensic examiners experienced in investigations for ransomware, data breaches, and employee misconduct.

![](_page_9_Picture_13.jpeg)

#### **Ransomware Recovery**

As one of the first companies that helped with ransomware recovery, rest assured that we have the experience to get you up and running fast!

![](_page_9_Picture_16.jpeg)

### 應變勒索攻擊資安事件的能力

- 病毒分析
- 安全日誌分析
- 安全工具與腳本開發
- 網路安全分析
- 關聯分析
- 記憶體分析
- 加密類型與檔案系統評估資料恢成功性
- 評估與駭客團隊談判成功性與價位

![](_page_10_Picture_9.jpeg)

# 外包商的職責

- 不從駭客中獲得密鑰 以<u>資料恢復</u>手段
   拯救資料成功性 完整性 時效性
- 2. 萬一要付款給勒索方 判定此案<u>成功性</u>. > 駭客組織是否有誠信 解密程式是否有漏洞可以用

萬一撕票後? 誠信的外包若遇到撕票 還有啥方法?

![](_page_11_Picture_4.jpeg)

# 資料恢復手段 Raw Recovery

Hex搜索Magic Number,再擷取box size存取檔案

![](_page_12_Figure_2.jpeg)

![](_page_12_Picture_3.jpeg)

# MDF 碎片恢復法

### 最重要的為 16-21 NextPage ID 跟32-35 PageID

| 6  | /  | 8  | 9  | A  | в  | 6  | D  | Ľ  | r  | ANSI ASCII       |
|----|----|----|----|----|----|----|----|----|----|------------------|
| 0  | 30 | 00 | OC | 00 | E9 | 8C | 3E | 01 | DA | .0000000 éŒ> Ú   |
| 0  | 09 | 00 | 2A | 00 | 2E | 00 | 33 | 00 | 37 | ¥ *.37           |
| 0  | 4B | 00 | 54 | 00 | 49 | 4E | 53 | 45 | 52 | B F K K T INSER  |
| F  | 50 | 54 | 48 | 32 | 33 | 31 | 20 | 32 | 30 | TN002COPTH231 20 |
| 0  | 33 | 37 | 30 | 30 | 30 | 35 | 54 | 48 | 30 | 1604010370005TH0 |
| 0  | 30 | 30 | 30 | 30 | 30 | 00 | oc | 00 | 02 | 1228.0000000     |
| 0  | AO | 00 | 00 | 00 | 09 | 00 | 2A | 00 | 2E | > Ú¥ *.          |
| 0  | 46 | 00 | 4B | 00 | 4B | 00 | 55 | 00 | 49 | 37858801         |
| 0  | 30 | 32 | 43 | 4F | 50 | 54 | 48 | 32 | 33 | NSERTN002COFTH23 |
| 0  | 34 | 30 | 31 | 30 | 33 | 37 | 30 | 30 | 30 | 1 20160401037000 |
| 1  | 30 | 30 | 2E | 30 | 30 | 30 | 30 | 30 | 30 | 6TH012100.000000 |
| E  | 01 | DA | A5 | 00 | 00 | OA | 00 | 00 | 00 | 0 > Ú¥           |
| :3 | 00 | 37 | 00 | 42 | 00 | 46 | 00 | 4B | 00 | * . 3 7 B F K    |
| .3 | 45 | 52 | 54 | 4E | 30 | 30 | 32 | 43 | 4F | K T INSERTNO02CO |
| :0 | 32 | 30 | 31 | 36 | 30 | 34 | 30 | 31 | 30 | FTH231 201604010 |
| .4 | 48 | 30 | 31 | 32 | 33 | 35 | 2E | 30 | 30 | 370007TH01235.00 |
| C  | 00 | 38 | 8D | 3E | 01 | DA | A5 | 00 | 00 | 00000 8 > Ú¥     |
| Α  | 00 | 2E | 00 | 33 | 00 | 37 | 00 | 42 | 00 | *.37B            |
| 4  | 00 | 49 | 4E | 53 | 45 | 52 | 54 | 4E | 30 | F K K T INSERTNO |
| 8  | 32 | 33 | 31 | 20 | 32 | 30 | 31 | 36 | 30 | 02COPTH231 20160 |
| 0  | 30 | 30 | 38 | 54 | 48 | 30 | 31 | 32 | 37 | 4010370008TH0127 |
| 0  | 30 | 30 | 00 | 0C | 00 | 51 | 8D | ЗE | 01 | 5.0000000 Q >    |
| 0  | 00 | 09 | 00 | 2A | 00 | 2E | 00 | 33 | 00 | Ú¥ *.3           |
| в  | 00 | 4B | 00 | 55 | 00 | 49 | 4E | 53 | 45 | 7 B F K K U INSE |
| 3  | 4F | 50 | 54 | 48 | 32 | 33 | 31 | 20 | 31 | RTN002CCPTH231 1 |
| 1  | 30 | 33 | 37 | 30 | 30 | 30 | 39 | 54 | 48 | 01604010370009TH |
| E  | 30 | 30 | 30 | 30 | 30 | 30 | 30 | 00 | oc | 012450.0000000   |
| .5 | 00 | 00 | OA | 00 | 00 | 00 | 09 | 00 | 2A | Gð@ Ú¥ *         |
| 0  | 42 | 00 | 46 | 00 | 4B | 00 | 4B | 00 | 55 | . 37BFKKU        |
| .4 | 4E | 30 | 30 | 32 | 43 | 4F | 50 | 54 | 48 | INSERTN002COPTH  |
| 1  | 36 | 30 | 34 | 30 | 31 | 30 | 33 | 38 | 30 | 231 201604010380 |
| 1  | 32 | 31 | 31 | 37 | 2E | 30 | 30 | 30 | 30 | 001TH012117.0000 |
| 1  | FO | 40 | 01 | DA | A5 | 00 | 00 | OA | 00 | 000 að@ Ú¥       |
| E  | 00 | 33 | 00 | 37 | 00 | 42 | 00 | 46 | 00 | * . 3 7 B F      |
| 9  | 4E | 53 | 45 | 52 | 54 | 4E | 30 | 30 | 32 | K K T INSERTNO02 |
| :3 | 31 | 20 | 32 | 30 | 31 | 36 | 30 | 34 | 30 | COPTH231 2016040 |
| 0  | 32 | 54 | 48 | 30 | 31 | 32 | 33 | 39 | 2E | 10380002TH01239. |
| 0  | 00 | oc | 00 | 7B | FO | 40 | 01 | DA | A5 | 6000000 {ð@ Ú¥   |
| 19 | 00 | 2A | 00 | 2E | 00 | 33 | 00 | 37 | 00 | *.37             |
| В  | 00 | 54 | 00 | 49 | 4E | 53 | 45 | 52 | 54 | B F K K T INSERT |
| 0  | 54 | 48 | 32 | 33 | 31 | 20 | 32 | 30 | 31 | N002CCPTH231 201 |
| 3  | 38 | 30 | 30 | 30 | 33 | 54 | 48 | 30 | 31 | 604010380003TH01 |
| 10 | 30 | 30 | 30 | 30 | 00 | 0C | 00 | 97 | FO | 239.6000000 -ð   |
| A  | 00 | 00 | 00 | 09 | 00 | 2A | 00 | 2E | 00 | 0 U¥ *.          |
| 6  | 00 | 4B | 00 | 4B | 00 | 54 | 00 | 49 | 4E | 37BFKKTIN        |
| 0  | 32 | 43 | 4F | 50 | 54 | 48 | 32 | 33 | 31 | SERTN002COPTH231 |

| Bytes | Content                  |
|-------|--------------------------|
|       |                          |
| 00    | HeaderVersion (tinyint)  |
| 01    | Type (tinyint)           |
| 02    | TypeFlagBits (tinyint)   |
| 03    | Level (tinyint)          |
| 04-05 | FlagBits (smallint)      |
| 06-07 | IndexID (smallint)       |
| 08-11 | PreviousPageID (int)     |
| 12-13 | PreviousFileID (smallint |
| 14-15 | Pminlen (smallint)       |
| 16-19 | NextPageID (int)         |
| 20-21 | NextPageFileID (smallint |
| 22-23 | SlotCnt (smallint)       |
| 24-27 | ObjectID (int)           |
| 28-29 | FreeCnt (smallint)       |
| 30-31 | FreeData (smallint)      |
| 32-35 | PageID (int)             |
| 36-37 | FileID (smallint)        |
| 38-39 | ReservedCnt (smallint)   |
| 40-43 | Lsn1 (int)               |
| 44-47 | Lsn2 (int)               |
| 48-49 | Lsn3 (smallint)          |
| 50-51 | XactReserved (smallint)  |
| 52-55 | XdesIDPart2 (int)        |
| 56-57 | XdesIDPart1 (smallint)   |
| 58-59 | GhostRecCnt (smallint)   |
| 60-63 | Checksum/Tornbits (int)  |
|       |                          |

![](_page_13_Picture_4.jpeg)

# 最重要的是全硬碟備份

| Clone Disk (Copy Sectors)                                                                                                    |                                                                                                    |
|----------------------------------------------------------------------------------------------------|----------------------------------------------------------------------------------------------------|
| Source: medium   [mod1-1.dd] (1.4 MB)   Destination: medium   Image: Constraint of the second second seco | Copy entire medium   Start sector (source):   Start sector (destination):   Number of sectors to copy:   2880 |
| <ul> <li>Log procedure silently (no error messages)</li> <li>Write pattern for damaged source sectors:</li> <li>UNRE</li> <li>Simultaneous I/O (faster, if source and destination are</li> </ul>                                                                                                    | Avoid damaged areas. Skip range: 32<br>EADABLESECTOR<br>different physical media)                             |
| <u>O</u> K C <u>a</u> ncel                                                                                                    | <u>H</u> elp                                                                                                  |

![](_page_14_Picture_2.jpeg)

# 全硬碟備份

- 實體主機備份
  - 獨立硬碟 (dd/raw, image)
  - 針對RAID 硬體Pool (dd/raw, d01, e01)
  - LVM後的分區
- VM格式檔案備份
  - PVE (dd/raw, qcow2)
  - Windows (vhd, vhdx)
  - VMware (vmdk)

![](_page_15_Picture_9.jpeg)

# 全硬碟備份必備工具

- 必需準備全硬碟備份必備工具
- 用其他媒體來開機,以免動到原先硬碟資料
- 1. BOSS Card (OS開機碟)
  - 安裝兩支SATA SSD, Windows OS預先安裝好
  - 個別設定成Legacy BIOS與UEFI模式開機
- 2. Ventoy (高速多OS開機隨身碟)
  - 可直接<u>支援多個ISO檔案</u>開機, 圖形選單好用
  - 要有WinPE 開機系統 (處理Windows 相關 OS)
  - 建議有Parted Magic 維護系統 (處理Linux 相關 OS)

![](_page_16_Picture_10.jpeg)

![](_page_16_Picture_11.jpeg)

![](_page_16_Picture_12.jpeg)

![](_page_16_Picture_13.jpeg)

## 必備的磁碟影像製作/轉換工具

FEX Imager: 一套免費影像檔製作/轉換工具(推薦)

- 支援 實體/邏輯磁碟機/檔案目錄/鑑定影像檔/網路磁碟
- 支援完整md5/sha1/sha256 hash認證
- 可以轉換成 dd/raw 檔案 -

![](_page_17_Picture_5.jpeg)

# 支援遠端鏡像軟體

FEX Imager: 一套免費影像檔製作/轉換工具(推薦) - 遠端模式建Image, 被dump者可先執行Servlet - Client端可以透過連接該IP, 來dump 遠端的磁碟機

| etData UDP Network Server ×                                                                                                    | EX Imager v2.2.0(259)                                                                                                    | ;                             |
|----------------------------------------------------------------------------------------------------|----------------------------------------------------------------------------------------------------|-------------------------------|
| Server IP: 192.168.6.239                                                                                                    | Source<br>Advanced Forensics<br>Source Name (L\D:<br>Volume Label Ventoy                                                                                                    | Select =                      |
| Server port. 445                                                                                                    | SOUR       CetData UDP Network Server         IL UD:       Server         Server IP:       192.168.6.239         Server IP:       192.168.6.239         Port       443                                                                                                    | Connect                       |
| Version: v4.0.0(116)<br>Instance: {4FA51004-32A0-435A-AD50-F2617B924814}<br>IP Addresses:<br>192.168.6.239<br>Loading Drives<br>Drives Found: 1<br>Drive: \\.\D:<br>Ready | test       Server Status: Idle         PROG<br>Imager no       Version: v4.0.0(116)<br>Instance: (4FA51004-32A0-435A-AD50-F2617B924814)<br>Instance: (4FA51004-32A0-435A-AD50-F2617B924814)<br>Instance: (4FA51004-32A0-435A-AD50-F2617B924814)<br>Instance: (4FA51004-32A0-435A-AD50-F2617B924814)<br>Instance: (4FA51004-32A0-435A-AD50-F2617B924814)<br>Instance: (1900 Compression (Only for slow connections)         Version: v4.0.0(116)<br>Instance: (4FA51004-32A0-435A-AD50-F2617B924814)<br>Instance: (1900 Compression (Only for slow connections)         Dives: [v2.168.6.239<br>New Connection - Peer IP: 192.168.6.239 Port: 61649<br>Ready<br>Connection Removed - Peer IP: 192.168.6.239 Port: 61649<br>Ready | k Packets<br>Size<br>14.87 GB |
| Chee                                                                                                    | © GetData Forensics 2020 Hash                                                                                                    | Cancel                        |

![](_page_18_Picture_3.jpeg)

SSI ab

### 在PVE下實體硬碟掛載方式

### 免鎖DAS 硬碟櫃

![](_page_19_Picture_2.jpeg)

![](_page_19_Picture_3.jpeg)

![](_page_19_Figure_4.jpeg)

![](_page_19_Picture_5.jpeg)

### OSSLab的DFIR Server硬體配置

![](_page_20_Picture_1.jpeg)

R740xd 伺服器主機: 12x12TB3.5" HDD (Windows主機:)

R730 伺服器主機: 12x10TB 3.5" HDD (Proxmox VE主機)

Dell MD1200 2.5" 24-bay Drive Bays (連接實體硬碟, 框架要上螺絲)

> Intel 3.5" 12-bay Drive Bays (連接實體硬碟, 框架要上螺絲)

![](_page_20_Picture_6.jpeg)

# PVE的硬體透通設定

|                                                                                                    | Environment 6 2-4                                                                                                    | 治灵                                                                                                    |                                                                                                    | ■ 說明文件 🚺                                                                                                    | □ 建立 VM 😭 建立 CT 🔒 root@parm                                                                                                    |
|----------------------------------------------------------------------------------------------------|----------------------------------------------------------------------------------------------------|----------------------------------------------------------------------------------------------------|----------------------------------------------------------------------------------------------------|----------------------------------------------------------------------------------------------------|----------------------------------------------------------------------------------------------------|
| 昭器檢視                                                                                                    |                                                                                                    | 题 # 100 (M/N2016 1)                                                                                                    |                                                                                                    |                                                                                                    |                                                                                                    |
| ■ 資料中心                                                                                                    | BD #D pve5 FJ Re 1                                                                                                    | 腹機 100 (WIN2016-1)                                                                                                    |                                                                                                    |                                                                                                    | ↓ 上 主任日 ↓ 民 岁 ↓ ♥ 就 ?                                                                                                    |
| v 🌄 pve5                                                                                                    | ■ 概觀                                                                                                    | 増加 > 移除 編輯                                                                                                    | 調整磁碟大小 遷移磁碟                                                                                                    | 這原                                                                                                    |                                                                                                    |
| 106 (Ubuntu-LXC)                                                                                                    | >_ 主控台                                                                                                    | e 🖨 硬碟                                                                                                    | 64.00 GiB                                                                                                    |                                                                                                    |                                                                                                    |
| 108 (Nextcloud-LXC)                                                                                                    | ᇦ 硬體                                                                                                    | ● CD/DVD 装置                                                                                                    | 16 (2 sockets, 8 cores)                                                                                                    |                                                                                                    |                                                                                                    |
| 100 (WIN2016-1)                                                                                                    | Cloud-Init                                                                                                    |                                                                                                    | 預設 (SeaBIOS)                                                                                                    |                                                                                                    |                                                                                                    |
| 101 (W2016rescueción                                                                                                    | ✿ 選項                                                                                                    | ⊷ USB 装音                                                                                                    | 相容 VMWare (vmware)                                                                                                    |                                                                                                    |                                                                                                    |
| 102 (dituloid) 103 (TrueNAS)                                                                                                    | ■ 作業記錄                                                                                                    | ー PCI装置 Jm                                                                                                    | 預設 (i440fx)                                                                                                    |                                                                                                    |                                                                                                    |
| 104 (UNRAID-usb)                                                                                                    | ▲ 卧抗哭                                                                                                    | ■ 序列埠                                                                                                    | VirtIO SCSI                                                                                                    | 20                                                                                                    |                                                                                                    |
| 105 (WIN2019)                                                                                                    | · miltin                                                                                                    | ▲ CloudInit 装置                                                                                                    | RAID.Vm-100-disk-0,size=50                                                                                                    | JG                                                                                                    |                                                                                                    |
| 107 (WIN2016-2)                                                                                                    | <b>出</b> 備伤                                                                                                    | ●●● 音效裝置                                                                                                    | RAID.vm 100 disk 2 cache=                                                                                                    | unsale,size=100G                                                                                                    |                                                                                                    |
| 109 (PrimeOS)                                                                                                    | ₩2 複寫                                                                                                    | VirtIO RNG                                                                                                    | virtio=3A:23:A8:8C:3A:99 br                                                                                                    | idge=vmbr0 firewall=1                                                                                                    |                                                                                                    |
| 110 (Mac10.15.5)                                                                                                    | <b>⑦</b> 快照                                                                                                    | ➡ 網路裝置 (net1)                                                                                                    | virtio=CA:7C:4D:60:F5:FD.b                                                                                                    | ridge=vmbr1.firewall=1                                                                                                    |                                                                                                    |
| 110 (vviil 10) 130 (vSphere6)                                                                                                    | ♥ 防火牆 ▶                                                                                                    | Im PCI 装置 (hostpci0)                                                                                                    | 04:00.0                                                                                                    | -                                                                                                    |                                                                                                    |
| 140 (vSphere6.7)                                                                                                    | ▲ 權限                                                                                                    | Im PCI 装置 (hostpci1)                                                                                                    | 82:00.0                                                                                                    |                                                                                                    |                                                                                                    |
| 🖵 150 (ubuntu)                                                                                                    |                                                                                                    |                                                                                                    |                                                                                                    |                                                                                                    |                                                                                                    |
| 154 (ubuntu-arm64)                                                                                                    |                                                                                                    |                                                                                                    |                                                                                                    |                                                                                                    |                                                                                                    |
| 160 (FreeNAS)                                                                                                    |                                                                                                    | →- 7 田 同(                                                                                                    | サイトまん                                                                                                    | 70/7                                                                                                    |                                                                                                    |
| 作業 叢集記録 10                                                                                                    | <b>n</b> 1.                                                                                                    | イナ 有単常                                                                                                    | 今天川て習ら                                                                                                    |                                                                                                    | 9                                                                                                    |
| 始時間↓    結束時間                                                                                                    | 前點                                                                                                    |                                                                                                    | 로겠지 거리 ト                                                                                                    | 117 / J                                                                                                    | 狀態                                                                                                    |
| □ 目 18 14:49:56                                                                                                    | Dve5                                                                                                    | root@nam                                                                                                    | VM/CI109,主控台                                                                                                    |                                                                                                    |                                                                                                    |
| 二月 18 18:33:08 十二月 18                                                                                                    | 18:33:10 pve                                                                                                    |                                                                                                    |                                                                                                    |                                                                                                    | 错誤: Failed to run vncproxy.                                                                                                    |
| 二月 18 18:22:37 十二月 18                                                                                                    | 18:33:05 pv 5                                                                                                    | rootkipa                                                                                                    |                                                                                                    |                                                                                                    | OK                                                                                                    |
|                                                                                                    |                                                                                                    | / / / /                                                                                                    |                                                                                                    |                                                                                                    |                                                                                                    |
| 二月 18 18:22:33 十二月 18                                                                                                    | 18:22:34 pve5                                                                                                    | root@pam                                                                                                    | VM 242 - 啓動                                                                                                    |                                                                                                    | OK                                                                                                    |
| 二月 18 18:22:33 十二月 18<br>ss://192.168.7.173:8006/# 二月 18                                                                                                    | 18:22:34 pve5<br>18:22:23 pve5<br>× +                                                                                                    | root@pam<br>root@pam                                                                                                    | VM 242 - 啓動<br>VM/CT 242 - 主控台                                                                                                    |                                                                                                    | OK<br>銀課: Failed to run vncproxy.                                                                                                    |
| 二月 18 18 22:33 十二月 18<br>s://192.168.7.173:8006/# 二月 18<br>pve5 - Proxmox Virtual Environ<br>-      → C ▲ 不安全   19.                                                                                                    | 18:22:34 pve5<br>18:22:23 pve5<br>× +<br>2.168.7.173:8006/#                                                                                                    | root@pam<br>root@pam                                                                                                    | VM 242 - 啓動<br>VM/CT 242 - 主控台                                                                                                    | x 🛯 🖌                                                                                                    | OK<br>###: Failed to run vncproxy.<br>- 미<br>• 중 후 영 [제 화 202                                                                                                    |
| 二月 18 18 22:33 +二月 18<br>s://192.168.7.173:8006/# <sup>+</sup> 二月 18                                                                                                    | 18:22:34 pve5<br>18:22:23 pve5<br>× +<br>2:168:7.173:8006/#<br>Environment 6:2-4                                                                                                    | root@pam<br>root@pam<br>root@pam                                                                                                    | VM 242 - 啓動<br>VM/CT 242 - 主控台                                                                                                    | ☆ 🗣 O 🕻<br>雇 設明文件                                                                                                    | OK<br>∰: Failed to run vncproxv.<br>- □<br>Ø Ø ♥ Ø № ★ @<br>Fato VM Ø #co.ct  aroot@per                                                                                                    |
| 二月1818-22:33 +二月18<br>x;//192.168.7.173:8006/# 二月18<br>※ pve5 - Proxmox Virtual Environ<br>- → C ▲ 不安全   19.<br>② PROXMOX Virtual<br>最高時税                                                                                                    | 18:22:34 pve5<br>18:22:23 pve5<br>× +<br>2:168:7.173:8006/#<br>Environment 6:2-4<br>milità pve5 Letti                                                                                                    | root@pam<br>root@pam<br>fv1:0:=qemu%2F100:4:7::2<br>度专                                                                                                    | VM 242 · 啓動<br>VM/CT 242 - 主控台                                                                                                    | <ul> <li>☆ ♣ 0 ▲</li> <li>▲ KHX*</li> <li>▲ KHX*</li> </ul>                                                                                                    | OK           ∰#: Failed to run vncproxy.           -           -           -           -           -           -           -           -           -           -           -           -           -           -           -           -           -           -           -           -           -           -           -           -           -           -           -           -           -           -           -           -           -           -           -           -           -           -           -           -           -           -           -           -           -           -           -           -           -           -           -                                                                                                    |
| 二月1818.22.33 +二月18<br>ss/192.168.7.173:8006/# 二月18<br>pve5 - Proxmox Virtual Environ<br>- → C ▲ 不安全   19.<br>(PRO×MO× Virtual<br>展路路線<br>資料中心                                                                                                    | 18:22:34 pre5<br>18:22:23 pre5<br>× +<br>2:168:7.173:8006/#<br>Environment 6:2-4<br>mB2 pre5 _E014<br># 559                                                                                                    | root@pam<br>root@pam<br>fv1:0:=qemu%2F100:4:::::7::2<br>度 章                                                                                                    | VM 242 · 啓動<br>VM/CT 242 - 主控台                                                                                                    | ☆ 및 0 및<br>建 2007年<br>● 680 0 日報<br>685                                                                                                    | OK<br>∰R: Failed to run vncproxy.<br>– □<br>De & + @ R * @<br>Det vst @ R±±CT ▲ root@par<br>t wt >_ ±EE @ E. + @ B                                                                                                    |
| 二月1818.22.33 +二月18<br>s://192.168.7.173:8006/# 二月18                                                                                                    | 18:22:34 pre5<br>18:22:23 pre5<br>× +<br>2:168.7.173:8006/#<br>Environment 6:2-4<br>前意 pre5 上的傳<br>圖 電報<br>文 士斯希                                                                                                    | root@pam<br>root@pam<br>fv1:0:=qemu%2F100:4:::::7::2<br>度 む<br>(装 壁 100 (WIN2016-1)                                                                                                    | VM 242 - 啓動<br>VM/CT 242 - 主陸台                                                                                                    |                                                                                                    | OK<br>##:Failed to run vncproxy<br>- □                                                                                                    |
| 二月1818-22:33 十二月18<br>は2/192.168.7.173:8006/# 二月18<br>※ pve5 - Proxmox Virtual Environ<br>- → C ▲ 不安全   19.<br>● PRO × MO × Virtual<br>家語始視<br>● 算得中心<br>● 106 (Ubuntu-LXC)<br>● 108 (Ubartelevel 1/2)                                                                                                    | 18:22:34 pre5<br>18:22:23 pre5<br>× +<br>2:168:7.173:8006/#<br>Environment 6:2-4<br>前登 pre5 上的虚<br>星 電缆<br>2: 直控合                                                                                                    | root@pam<br>root@pam<br>root@pam<br>w1:0:=qemu%2F100:4::::7:2<br>度意<br>度意<br>度意<br>度意<br>度意<br>度意<br>度意<br>度意<br>度意<br>度意<br>度<br>度<br>度<br>度                                                                                                    | VM 242 - 啓動<br>VM/CT 242 - 主陸台                                                                                                    | ☆ № 0 ■<br><i>全</i> 副初文作<br>▶ 句目 0 日前<br>周前                                                                                                    | OK       ##:Failed to run vincoroxy.       -       □       •       •       •       •       •       •       •       •       •       •       •       •       •       •       •       •       •       •       •       •       •       •       •       •       •       •       •       •       •       •       •       •       •       •       •       •       •       •       •       •       •       •       •       •       •       •       •       •       •       •       •       •       •       •       •       •       •       •       •       •       •       •       •                                                                                                    |
| 二月 18 18.22:33 +二月 18<br>に//192.168.7.173:8006/# 二月 18<br>※ pve5 - Proxmox Virtual Environ<br>- → C ▲ 不安全   19,<br>② PRO × MO × Virtual<br>※ 取得中心<br>③ 取得中心<br>③ 106 (Ubuntu-LXC)<br>④ 108 (Nextcioud-LXC)<br>④ 108 (Nextcioud-LXC)                                                                                                    | 18:22:34 pre5<br>18:22:23 pre5<br>× +<br>2:168:7.173:8006/#<br>Environment 6 2:4<br>節差 pre5 上的意<br>単 気彩<br>二 主空台<br>二 便信                                                                                                    | root@pam<br>root@pam<br>vot@cam<br>v1:0:=qemu%2F100:4:::::7:2<br>度 5<br>(登 使 100 (WIN2016-1)<br>(                                                                                                    | VM 242 - 啓動<br>VM/CT 242 - 主控台<br>EE                                                                                                    | ☆ ➡ 0 ■<br><i>■</i> 武明文件<br>● 日日 ○ 王明<br>高野                                                                                                    | OK<br>##: Failed to run vincoroxy.<br>- □                                                                                                    |
| 二月 18 18.22.33 +二月 18<br>sc//192.168.7.173:8006/#  二月 18<br>※ pve5 - Proxmox Virtual Environ<br>- → C ▲ 不安全   19.<br>《PRO×MO× Virtual<br>定言推視<br>※ pve5<br>④ 106 (Ubuntu-LXC)<br>● 108 (NextEloud-LXC)<br>● 108 (NextEloud-LXC)<br>● 100 (W12016-1)<br>● 101 (W2016rescuecion                                                                                                    | 18:22:34 pre5<br>18:22:23 pre5<br>× +<br>2:168:7.173:8006/#<br>Environment 6 2-4<br>節意 pre5 上的信<br>@ 低限<br>> 主控台<br>章 侵留<br>● Cloud-Init                                                                                                    | root@pam<br>root@pam<br>vot@pam<br>v1:0:=qemu%2F100:4:::::7:2<br>度5<br>度5<br>度5<br>度5<br>度5<br>度5<br>度5<br>度5<br>度5<br>度5<br>度5<br>度5<br>度5                                                                                                    | VM 242 - 啓動<br>VM/CT 242 - 主陸台<br>用<br>高名:00 G/B<br>16 (2 sockets, 8 cores)<br>防設 (SeaBIOS)<br>相同 242 - 主陸台                                                                                                    | ☆ ■ 0 ■<br><i>■</i> 武明文件<br>● 311 ○ 王朝<br>画示                                                                                                    | OK<br>##E Failed to run vincproxy.<br>- □<br>I IIIIIIIIIIIIIIIIIIIIIIIIIIIIIIIII                                                                                                    |
| 二月 18 18.22:33 +二月 18<br>に//192.168.7.173:8006/# 1 二月 18<br>※ pve5 - Proxmox Virtual Environ<br>- → C ▲ 不安全   19.<br>※ PRO × MO × Virtual<br>※ 原始中心<br>※ 106 (Ubunfu-LXC)<br>※ 108 (NextCoud-LXC)<br>※ 108 (NextCoud-LXC)<br>※ 100 (WI2016-1)<br>101 (W2016rescuecton<br>© 102 (android)                                                                                                    | 18:22:34 pre5<br>18:22:23 pre5<br>× +<br>2:168:7.173:8006/#<br>Environment 6:2-4<br>節點 pre5 上的總<br>章 儀觀<br>>、 主座音<br>章 優觀<br>意 Cloud-Init<br>章 選項                                                                                                    | root@pam<br>root@pam<br>vot@pam<br>v1:0:=qemu%2F100:4:::::7::2<br>度章<br>(因章 100 (WIN2016-1)<br>(現立 ) 修練 編<br>() 一個大事<br>目 OS<br>日 回 S                                                                                                    | VM 242 - 啓動<br>VM/CT 242 - 主陸台<br>CM/CT 242 - 主陸台<br>G4.00 G/B<br>16 (2 sockets, 6 cores)<br>预設 (SeaBIOS)<br>相音 VM/Ware (vmware)                                                                               | ☆ 🗣 🛛                                                                                                    | OK<br>###: Failed to run vincproxy.<br>- □                                                                                                    |
| 二月 18 18.22:33 +二月 18<br>は、192.168.7.173:8006/# 1二月 18<br>は、192.168.7.173:8006/# 12<br>は、192.168.7.173:8006/# 12<br>は、192.168.7.173:8006/# 12<br>は、19                                                             | 18:22:34 pre5<br>18:22:23 pre5<br>× +<br>2:168.7.173:8006/#<br>Environment 6 2-4<br>前記 pre5 上的信<br>- 近日<br>- 近日<br>- ご回日<br>- 近日<br>- ご回日<br>- 正日<br>- ご回日<br>- 正日<br>- ご回日<br>- 正日<br>- ご回日<br>- 正日<br>- ご回日<br>- ご回                                                                                                    | root@pam<br>root@pam<br>root@pam<br>v1:0:=qemu%2F100:4:::::7::2<br>度号<br>2 使导 100 (WIN2016-1)                                                                                                    | VM 242 - 啓動<br>VM/CT 242 - 主控台                                                                                                    | ★ ■ 0 ■<br>■ 取明文件<br>■ 不計 0 単<br>単 不計 0 単<br>単 不計                                                                                                    | OK<br>플라: Failed to run vncproxv.<br>- □<br>● 응 부 ◎ 『 * 응<br>□ #±± VM [ @ #±± CT ] ▲ root@arr<br>= [ 1±± VM ] @ #±± CT ] ▲ root@arr                                                                                                    |
| □月 18 18.22.33 +□月 18<br>は(192.168.7.173:8006/# □月 18<br>は(192.168.7.173:8006/# □]<br>(192.168.7.173:8006/# □]<br>(192.168.7.173:8006/# □]<br>(192.168.7.173:8006/# □]<br>(192.168.7.173:8006/# □]<br>(192.168.7.173:8006/# □]<br>(192.168.7.173:8006/# □]<br>(192.168.7.173:8006/# □]<br>(192.168.7.173:8006/# □]<br>(192.173:8006/# □]<br>(192.173:8006/#                                                                               | 18:22:34 pre5<br>18:22:23 pre5<br>× +<br>2:168:7.173:8006/#<br>Environment 6:2-4<br>前話 pre5上的處<br>一 建築<br>一 建築<br>一 建築<br>二 注意谷<br>二 二 建築谷<br>二 二 二 二 二 二 二 二 二 二 二 二 二 二 二 二 二 二 二                                                                                                     | root@pam<br>root@pam<br>root@pam<br>w1:0:=-qemu%2F100:4:::::7:2<br>度章<br>段 100 (WIN2016-1)<br>原因 2 使弱<br>图 点理器<br>图 BIOS<br>图 点理器<br>图 BIOS<br>图 微示卡                                                                                                    | VM 242 - 啓動<br>VM/CT 242 - 主控台                                                                                                    |                                                                                                    | OK<br>∰∰: Failed to run vncproxv.<br>— □<br>■ ● ● 中 ● ■ ★ ●<br>■ Itto VM ● Itto CT ▲ root@per<br>■ V ► ±28   V ■ E5 V ● 5                                                                                                    |
| □月 18 18:22:33 +□月 18<br>xx/192.168.7.173:8006/# □月 18<br>xx/192.168.7.173:8006/# □<br>xx/192.168.7.173:8006/# □<br>xx/192.168.7.173:8006/# □<br>xx/192.175.7.175.7                                                                 | 18:22:34 pre5<br>18:22:23 pre5<br>× +<br>2:168:7.173:8006/#<br>Environment 6 2:4<br>前話 pre5 上的虚<br>2 或親<br>2 主控合<br>二 連結<br>Cloud-Init<br>※ 選項<br>二 作業記録<br>※ 監控器<br>四 復分                                                                                                    | root@pam<br>root@pam<br>root@pam<br>root@pam<br>root@pam<br>root@pam<br>root@pam<br>root@pam<br>root@pam<br>root@pam<br>root@pam<br>root@pam<br>root@pam<br>root@pam<br>root@pam<br>root@pam<br>root@pam<br>root@pam<br>root@pam                                                                                                    | VM 242 - 啓動<br>VM/CT 242 - 主陸台<br>相                                                                                                    |                                                                                                    | OK<br>###:Failed to run vncproxy.<br>- □<br>• @ @ # @ P & @<br>• #±±±±<br>• X ↓ ±±±± (V) (#\$ x) @ #                                                                                                    |
| □月 18 18:22:33 +□月 18<br>xx/192.168.7.173:8006/# □月 18<br>xx/192.168.7.173:8006/# □<br>xx/192.168.7.173:8006/# □<br>xx/192.168.7.173:8006/# □<br>xx/192.168.7.175.7.175.7.175.7.175.7.175.7.175.7.175.7.175.7.175.7.175.7.175.7.175.7.175.7.175.7.17                                                                       | 18:22:34 pre5<br>18:22:23 pre5<br>× +<br>2:168.7.173:8006/#<br>Environment 6:2-4<br>前記 pre5上的虐<br>全 低観<br>>、 主空合<br>一 硬稿<br>Cloud-init<br>空 選項<br>二 作 集記器<br>雪 供命<br>古 渡 等                                                                                                    | root@pam<br>root@pam<br>ro | VM 242 - 啓動<br>VM/CT 242 - 主陸台<br>周 第監督尊大小 音号音译<br>64.00 GiB<br>16 (2 sockets, 8 cores)<br>劳动说 (SeeBIOS)<br>相音 VMWare (vmware)<br>ID                                                                           | ★ ♥ 0 ■<br>■ 取得文件<br>■ 取得文件<br>■ 取得文<br>■ 取得文<br>■ 取得文件<br>■ 取得文<br>■ 取得<br>■ 取得<br>■ 取<br>■ 取得<br>■ 取得<br>■ 取得<br>■ 取得<br>■ 取得<br>■ 取得<br>■ 取<br>■ 取得<br>■ 取得<br>■ 取得<br>■ 取得<br>■ 取得<br>■ 取得<br>■ 取得<br>■ 取得<br>■ 取得<br>■ 取得<br>■ 取<br>■ 取<br>■ 取<br>■ 取<br>■ 取<br>■ 取<br>■ 取<br>■ 取                                                                                                    | OK         ###: Failed to run vncproxy.         -         □         □         □         □         □         □         □         □         □         □         □         □         □         □         □         □         □         □         □         □         □         □         □         □         □         □         □         □         □         □         □         □         □         □         □         □         □         □         □         □         □         □         □         □         □         □         □         □         □         □         □         □         □                                                                                                    |
| □月 18 18.22:33 +□月 18<br>に//192.168.7.173:8006/# □月 18<br>(* pre5 - Proxmox Virtual Environ<br>- → C ▲ 不安全   19<br>(* PRO * MO * Virtual<br>電話物税<br>● 106 (Ubuntu-LXC)<br>● 106 (Nextcioud-LXC)<br>● 106 (Nextcioud-LXC)<br>● 106 (Nextcioud-LXC)<br>● 106 (Nextcioud-LXC)<br>● 106 (Nextcioud-LXC)<br>● 106 (VIN2016-1)<br>● 104 (VIN2016-2)<br>● 105 (VIN2019)<br>● 105 (VIN2019)<br>● 105 (VIN2019)<br>● 105 (VIN2019)<br>● 107 (VIN2015-2)<br>● 109 (PrimeOS)<br>● 110 (Mac10 15 5)                                                                                                    | 18:22:34 pre5<br>18:22:33 pre5<br>× +<br>2:168.7.173:8006/#<br>Environment 6 2-4<br>前証 pre5 上的信<br>● 項釈<br>> 主控台<br>● 項釈<br>> 主控台<br>● 項釈<br>> 主控台<br>● 項釈<br>> 主控台<br>● 項釈<br>> 主控台<br>● 項釈<br>> 二 主控台<br>● 項釈<br>> 二 主控台<br>● 項釈<br>● 二 音                                                                                                    | root@pam<br>root@pam<br>ro | VM 242 - 啓動<br>VM/CT 242 - 主控台<br>用 國際管理大小 連接管理<br>64 00 GIB<br>16 (2 sockets, 8 cores)<br>预設 (SeaBIOS)<br>相容 VMWare (vmware)<br>ID<br>ID                                                                      | ☆ № 0 ■<br><i>■</i> 取得文件<br>● 相影 0 ■<br>高野<br>Size=100G<br>Size=100G<br>Size=100G                                                                                                    | OK       #認: Failed to run vincproxy.       -       □       ●       ●       ●       ●       ●       ●       ●       ●       ●       ●       ●       ●       ●       ●       ●       ●       ●       ●       ●       ●       ●       ●       ●       ●       ●       ●       ●       ●       ●       ●       ●       ●       ●       ●       ●       ●       ●       ●       ●       ●       ●       ●       ●       ●       ●       ●       ●       ●       ●       ●       ●       ●       ●       ●       ●       ●       ●       ●       ●       ●       ●       ●       ● <t< td=""></t<>                                                                                                    |
| □月 18 18.22:33 +□月 18<br>に//192.168.7.173:8006/# □月 18<br>(* pre5 - Proxmox Virtual Environ<br>- → C ▲ 不安全   19<br>(* PRO × MO × Virtual<br>では、<br>では、<br>では、<br>では、<br>では、<br>では、<br>では、<br>では、                                                                                                    | 18:22:34 pre5<br>18:22:33 pre5<br>18:22:23 pre5<br>× +<br>2:168.7.173:8006/#<br>Environment 6 2-4<br>節點 pre5 上的總<br>@ 低觀<br>> 上空台<br>@ 優觀<br>> 上空台<br>@ 優觀<br>@ Cloud-Init<br>@ 擬項<br>@ 先記語<br>@ 低句<br>12 使第<br>@ 低句<br>12 使第                                                                                                    | root@pam<br>root@pam<br>root@pam<br>v1:0:=qemu%2F100:4:::::7:2<br>度变<br>度变<br>度变<br>度变<br>度变<br>度变<br>度变<br>度变<br>度变<br>度变<br>度变<br>度变<br>度变                                                                                                    | VM 242 - 啓動<br>VM/CT 242 - 主控台<br>VM/CT 242 - 主控台<br>64.00 G/B<br>16 (2 sockets, 8 cores)<br>劳원 (SeaBIOS)<br>相合 VM/Ware (vmware)<br>10<br>10<br>10<br>10<br>10                                                 |                                                                                                    | OK<br>#詳述: Failed to run vincproxy.<br>- □<br># ## ● ♥ ● ■ ★ ●<br># ### ● ■ ★ ●<br># #### ● #### ● #<br># #### ● #### ● #<br># ##### ● #### ● #<br># ########                                                                                                    |
| □月 18 18.22:33 +□月 18<br>x://192.168.7.173:8006/# □月 18<br>x://192.168.7.173:8006/# □月 18<br>x://192.168.7.173:8006/# □月 18<br>x://192.168.7.173:8006/# □月 18<br>x://192.168.7.173:8006/# □月 18<br>x://192.168.7.173:8006/# □月 18<br>x://192.168.7.173:8006/# □<br>x://192.168.7.173:8006/# □<br>x://192.173:8006/# □<br>x://192.                                                         | 18:22:34 pre5<br>18:22:33 pre5<br>18:22:23 pre5<br>× +<br>2:168.7.173:8006/#<br>Environment 6 2:4<br>節話 pre5 上的總<br>- 建築台<br>- 建築台<br>- 建築<br>- Cloud-Init<br>- 建築<br>- 低観<br>- 主整台<br>- 建築<br>- 建築<br>- 2 使第<br>- 3 使第<br>- 3 使<br>- 3 使<br>- 3<br>- 3 使<br>- 3 使                                                                                                    | root@pam<br>root@pam<br>ro | VM 242 - 啓動<br>VM/CT 242 - 主控台<br>VM/CT 242 - 主控台<br>64.00 G/B<br>16 (2 sockets, 8 cores)<br>防원 (SeaBIOS)<br>相言 VM/Ware (vmware)<br>1D<br>1D<br>1D<br>1D<br>155 SanDisk                                        |                                                                                                    | OK<br>維持: Failed to run vincoroxy.<br>- ロ<br>・ ・・・・・・・・・・・・・・・・・・・・・・・・・・・・・・・・・・                                                                                                    |
| □月 18 18.22.33 +□月 18<br>sc//192.168.7.173:8006/# □月 18<br>sc//192.168.7.173:8006/# □月 18<br>※ pve5 - Proxmox Virtual Environ<br>- → C ▲ 不安全   19<br>※ PPC> × MO × Virtual<br>※ pve5<br>● 106 (Ubuntu-LXC)<br>● 108 (NextCloud-LXC)<br>● 108 (NextCloud-LXC)<br>● 108 (NextCloud-LXC)<br>● 108 (NextCloud-LXC)<br>● 108 (NextCloud-LXC)<br>● 108 (NextCloud-LXC)<br>● 108 (NextCloud-LXC)<br>● 108 (NextCloud-LXC)<br>● 108 (NextCloud-LXC)<br>● 109 (VIN2016-1)<br>■ 101 (WIN2016-1)<br>■ 102 (android)<br>■ 103 (TrueNAS)<br>■ 104 (UNRA1D-usb)<br>■ 105 (WIN2019)<br>■ 107 (WIN2016-2)<br>■ 109 (PrimeOS)<br>■ 110 (Ms101 5.5)<br>■ 111 (WIN10)<br>■ 130 (vSphere6)<br>■ 140 (vSphere6,7)                                                                                                    | 18:22:34 pre5<br>18:22:33 pre5<br>18:22:23 pre5<br>× +<br>2:168.7.173:8006/#<br>Environment 6:2-4<br>節話 pre5 上的總<br>- 重短台<br>- 運現<br>- 正短台<br>- 運現<br>- 「使留<br>- Cloud-Init<br>- 運現<br>- 「使留<br>- Cloud-Init<br>- 運現<br>- 「使留<br>- Cloud-Init<br>- 運現<br>- 「使留<br>- Cloud-Init<br>- 運現<br>- 「使留<br>- Cloud-Init<br>- 運現<br>- 「使留<br>- Cloud-Init<br>- 運現<br>- 「使留<br>- Cloud-Init<br>- 運現<br>- 「使留<br>- Cloud-Init<br>- 運現<br>- 「使留<br>- Cloud-Init<br>- 運用<br>- 「使留<br>- Cloud-Init<br>- 運用<br>- 「使留<br>- Cloud-Init<br>- 運用<br>- 「使留<br>- Cloud-Init<br>- 運用<br>- 「使留<br>- Cloud-Init<br>- 運用<br>- 「使留<br>- Cloud-Init<br>- 運用<br>- 「使留<br>- Cloud-Init<br>- 運用<br>- 「使留<br>- Cloud-Init<br>- 運用<br>- 「使留<br>- Cloud-Init<br>- 運用<br>- 「使留<br>- Cloud-Init<br>- 運用<br>- 「使留<br>- Cloud-Init<br>- 運用<br>- 「使留<br>- Cloud-Init<br>- 運用<br>- 「使留<br>- 「使留<br>- 「使留<br>- 「「」」<br>- 「使留<br>- 「」<br>- 「使留<br>- 「」<br>- 「「」<br>- 「」<br>- 「」                                                                                                    | root@pam<br>root@pam<br>root@pam<br>v1:0:=qemu%2F100:4:::::7::2<br>度克<br>(日本)<br>度克<br>(日本)<br>度克<br>(日本)<br>(別)<br>(WIN2016-1)<br>(日本)<br>(日本)<br>(日本)<br>(別)<br>(WIN2016-1)<br>(日本)<br>(日本)<br>(日本)<br>(日本)<br>(日本)<br>(日本)<br>(日本)<br>(日本                                                                                                    | VM 242 - 啓動<br>VM/CT 242 - 主控台<br>VM/CT 242 - 主控台<br>64.00 G/B<br>16 (2 sockets, 8 cores)<br>劳政 (SeaBIOS)<br>相音 VM/Ware (vmware)<br>ID<br>Inrough 指定裝置<br>製造商<br>S5 SanDisk                                    |                                                                                                    | OK<br>#課: Failed to run vincproxy.<br>- □<br>● ● ♥ ● ■ ■ ● ♥<br>##2: Vial ● ##2: CT ● mode@art<br>E ♥ ● ↓ ● ♥<br>##2: Vial ● ##2: CT ● mode@art<br>E ♥ ● ♥ ● ■ ● ♥<br>##2: Vial ● ##2: CT ● mode@art<br>USB 2:0                                                                                                    |
| □月 18 18 22.33 +□月 18<br>ss//192.168.7.173:8006/# □月 18<br>ss//192.168.7.173:8006/# □月 18<br>文 pve5 - Proxmox Virtual Environ<br>- → C ▲ 不安全   19<br>(PRO×MO× Virtual<br>R 田谷(NextCoud-LXC)<br>0 106 (Ubuntu-LXC)<br>0 106 (Ubuntu-LXC)<br>0 106 (Ubuntu-LXC)<br>0 106 (WinZ016-1)<br>101 (W20167escuecton<br>102 (android)<br>103 (TrueNAS)<br>104 (UNRAID-usb)<br>105 (VINZ016-2)<br>106 (PinmeOS)<br>110 (Mac10.15.5)<br>111 (WIN10)<br>130 (Vsphere6)<br>140 (Vsphere6)<br>140 (Vsphere6 7)<br>150 (ubuntu)                                                                                                    | 18:22:34 pre5<br>18:22:33 pre5<br>18:22:23 pre5<br>× +<br>2:168:7.173:8006/#<br>Environment 6:2-4<br>前點 pre5 上的總<br>星 項限<br>2: 主控台<br>二 運精<br>低 (Coud-Init<br>章 選項<br>圖 作業記録<br>章 換器<br>習 情份<br>1: 複寫<br>2: 複寫<br>2: 複寫<br>2: 複寫<br>2: 複寫<br>2: 複寫<br>2: 複寫<br>2: 複寫<br>2: 複寫<br>2: 複寫<br>2: 複寫<br>2: 複寫<br>2: 複寫<br>2: 複麗                                                                                                    | root@pam<br>root@pam<br>ro | VM 242 - 啓動<br>VM/CT 242 - 主陸台<br>相 四五皆日大小 唐母皆田<br>64 00 G/B<br>16 (2 sockets, 8 cores)<br>劳政 (SeaBIOS)<br>相音 VM/Ware (vmware)<br>1D<br>1D<br>10<br>55 SanDisk                                                 |                                                                                                    | OK<br>발訣: Failed to run vncproxy.<br>-                                                                                                    |
| □月 18 18.22.33 +□月 18<br>ss/192.168.7.173:8006/# □月 18<br>ss/192.168.7.173:8006/# □月 18<br>※ pve5 - Proxmox Virtual Environ<br>- → C ▲ 不安全   19<br>※ PRO × MO × Virtual<br>※ pve5<br>● 106 (Ubuntu-LXC)<br>● 106 (Ubuntu-LXC)<br>● 106 (Ubuntu-LXC)<br>● 106 (Ubuntu-LXC)<br>● 108 (Nextcloud-LXC)<br>● 108 (Nextcloud-LXC)<br>● 109 (Nextcloud-LXC)<br>● 109 (Nextcloud-LXC)<br>●                              | 18:22:34 pre5<br>18:22:33 pre5<br>18:22:23 pre5<br>× +<br>2:168.7.173:8006/#<br>Environment 6:2-4<br>前記 pre5 上的處<br>@ 弧観<br>> 主控合<br>@ 弧観<br>> 主控合<br>@ 弧観<br>@ 弧観<br>@ 弧観<br>@ 弧観<br>@ 弧観<br>@ 弧観<br>@ 弧観<br>@ 弧観<br>@ 弧観<br>@ 弧観<br>@ 弧観<br>@ 弧観<br>@ 弧観<br>@ 弧観<br>@ 弧観<br>@ 弧観<br>@ 弧観<br>@ 弧間<br>@ 弧間<br>@ 弧間<br>@ 弧間<br>@ 弧間<br>@ 弧間<br>@ 弧間<br>@ 弧間<br>@ 弧間<br>@ 弧間<br>@ 弧間<br>@ 弧間<br>@ 弧間<br>@ 弧間<br>@ 弧間<br>@ 弧間<br>@ 弧間<br>@ 弧間<br>@ 弧間<br>@ 弧間<br>@ 弧<br>@ 弧<br>@ 弧<br>@ 弧<br>@ 弧<br>@ 弧<br>@ 弧<br>@ 弧                                                                                                    | root@pam<br>root@pam<br>ro | VM 242 - 啓動<br>VM/CT 242 - 主控台<br>相 如如音 25 (SeaBlOS)<br>相音 VM/Ware (vmware)<br>10<br>roough 指定装置<br>复始商<br>55 SanDisk                                                                                          | ★<br>▲ 訳明文作<br>■ 説明文作<br>正部<br>Support<br>正部<br>Support<br>Support                                                                                                    | OK<br>推測: Failed to run vncproxy.<br>- □<br>● ● + ● ● ● ● ● ● ●<br>■ 100 @ #110 CT ● 100 @ PAT<br>■ 201 @ #120 CT ● 100 @ PAT<br>■ 201 @ #120 CT ● 100 @ PAT<br>■ 201 @ PAT<br>■ 201 @ PAT<br>■ 20 |
| □月 18 18:22.33 +□月 18<br>ss//192.168.7.173:8006/# □月 18<br>ss//192.168.7.173:8006/# □月 18<br>web = Proxmox Virtual Environ<br>→ C ▲ 不安全 1 19<br>C ● PRO VIrtual<br>R 28 始 袍<br>○ ● Pro5<br>○ 106 (Ubuntu-LXC)<br>○ 108 (NextCloud-LXC)<br>○ 108 (NextCloud-LXC)<br>○ 108 (NextCloud-LXC)<br>○ 108 (NextCloud-LXC)<br>○ 108 (NextCloud-LXC)<br>○ 108 (NextCloud-LXC)<br>○ 108 (NextCloud-LXC)<br>○ 109 (NextCloud-LXC)<br>○ 103 (TURNAD-usb)<br>□ 103 (TURNAD)<br>□ 103 (TURNAD)<br>□ 103 (VIN2016-2)<br>□ 109 (PinteOS)<br>□ 110 (W102016-2)<br>□ 109 (PinteOS)<br>□ 110 (W1010)<br>□ 130 (VSphere6)<br>□ 140 (VSphere6)<br>□ 140 (VSphere6)<br>□ 150 (ubuntu)<br>□ 154 (ubuntu-arm64)<br>□ 160 (FreeNAS)                                                                                                    | 18:22:34 pre5<br>18:22:33 pre5<br>18:22:23 pre5<br>× +<br>2:168:7.173:8006/#<br>Environment 6 2-4<br>節點 pre5 上的慮<br>- 低額<br>- 正控台<br>- 低額<br>- 正控台<br>- 低額<br>- Coud-Init<br>- 運項<br>- 生控台<br>- 低額<br>- Coud-Init<br>- 運項<br>- 生控台<br>- 低額<br>- (Coud-Init)<br>- 生控台<br>- 低額<br>- (Coud-Init)<br>- 生控台<br>- 低額<br>- (Coud-Init)<br>- 生控台<br>- 低額<br>- (Coud-Init)<br>- 生控台<br>- (Coud-Init)<br>- 生控台<br>- (Coud-Init)<br>- 生使語<br>- (Coud-Init)<br>- 生使語<br>- (Coud-Init)<br>- (Coud-Init)<br>- (Coud-Init                                                                                                    | root@pam<br>root@pam<br>ro | VM 242 - 啓動<br>VM/CT 242 - 主控台<br>用 四型目標大小 串号目標<br>64 00 GIB<br>16 (2 sockets, 8 cores)<br>预設 (SeaBIOS)<br>相容 VMWare (vmware)<br>ID<br>ID<br>ID<br>ID<br>ID<br>ID<br>ID<br>ID<br>ID<br>ID<br>ID<br>ID<br>ID    | ★ ■ 0 ■<br>■ 取取文件<br>■ 取取文件<br>■ 取取<br>■ 取取 | OK         ###: Failed to run vincproxy.         -         □         ●       ●         ●       ●         ●       ●         ●       ●         ●       ●         ●       ●         ●       ●         ●       ●         ●       ●         ●       ●         ●       ●         ●       ●         ●       ●         ●       ●         ●       ●         ●       ●         ●       ●         ●       ●         ●       ●         ●       ●         ●       ●         ●       ●         ●       ●         ●       ●         ●       ●         ●       ●         ●       ●         ●       ●         ●       ●         ●       ●         ●       ●         ●       ●         ●       ●         ●       ●         ●       ●                                                                                                    |
| □月 18 18.22.33 +□月 18<br>sc/192.168.7.173:8006/# □月 18<br>(*)<br>(*)<br>(*)<br>(*)<br>(*)<br>(*)<br>(*)<br>(*)                                                                                                    | 18:22:34     pre5       18:22:23     pre5       18:22:23     pre5       *     +       2:168:7.173:8006/#       Environment 6:2.4       節鼓 pre5 上的總       ● 模型       ● Cloud-Init       ● 建築       ● Cloud-Init       ● 重整器       ● 信号       ● 支援第       ● 情景       ● 重要器       ● 低観       ● 支援第       ● 電影       ● 電影 </td <td>root@pam<br/>root@pam<br/>ro</td> <td>VM 242- 啓動<br/>VM/CT 242 - 主控台<br/>VM/CT 242 - 主控台<br/>d4 00 G/B<br/>16 (2 sockets, 8 cores)<br/>劳起 (SeaBIOS)<br/>相容 VM/Ware (vm/ware)<br/>ID<br/>ID<br/>ID<br/>ID<br/>ID<br/>ID<br/>ID<br/>ID<br/>ID<br/>ID<br/>ID<br/>ID<br/>ID</td> <td><ul> <li>★</li> <li>▲ 武明文件</li> <li>▲ 武明文件</li></ul></td> <td>OK         ###: Failed to run vincproxy.         -         O       +         O       +         Image: Comparison of the state of the state of the stat</td> | root@pam<br>root@pam<br>ro | VM 242- 啓動<br>VM/CT 242 - 主控台<br>VM/CT 242 - 主控台<br>d4 00 G/B<br>16 (2 sockets, 8 cores)<br>劳起 (SeaBIOS)<br>相容 VM/Ware (vm/ware)<br>ID<br>ID<br>ID<br>ID<br>ID<br>ID<br>ID<br>ID<br>ID<br>ID<br>ID<br>ID<br>ID | <ul> <li>★</li> <li>▲ 武明文件</li> <li>▲ 武明文件</li></ul>                                                                                                    | OK         ###: Failed to run vincproxy.         -         O       +         O       +         Image: Comparison of the state of the state of the stat                                                                                                    |
| □月1818.22.33 +□月18<br>sc/192.168.7.173:8006/# □月18<br>(* pve5 - Proxmox Virtual Environ<br>- → C ▲ 不安全   19<br>(* PRO×MO× Virtual Environ<br>- → C ▲ 不安全   19<br>(* PRO×MO× Virtual Environ<br>- → C ▲ 不安全   19<br>(* PRO×MO× Virtual Environ<br>- → C ▲ 不安全   19<br>(* PRO×MO× Virtual Environ<br>- → C ▲ 不安全   19<br>* DO (Ubuntu-LXC)<br>- → 106 (Ubuntu-LXC)<br>- → 106 (Ubuntu-LXC)<br>- → 106 (Vin2016-1)<br>- → 101 (Win2016-1)<br>- → 102 (android)<br>- → 102 (android)<br>- → 103 (TrueNAS)<br>- → 104 (UNR2016-2)<br>- → 109 (PrimeOS)<br>- → 109 (PrimeOS)<br>- → 109 (Vin2019)<br>- → 107 (Win2016-2)<br>- → 109 (PrimeOS)<br>- → 109 (Vin2019)<br>- → 109 (Vin2019)<br>- → 109 (Vin2 | 18:22:34 pre5<br>18:22:33 pre5<br>× +<br>2:168.7.173:8006/#<br>Environment 6 2.4<br>節話 pre5 上的網<br>一 優親<br>- 注陸台<br>- 優親<br>- ごを留<br>- Cloud-Init<br>- 選項<br>- 作業記器<br>- 簡整<br>- 機關<br>- 使用<br>- で<br>- で<br>- で<br>- で<br>- で<br>- で<br>- で<br>- で                                                                                                    | root@pam<br>root@pam<br>root@pam<br>root@pam<br>root@pam<br>root@pam<br>root@pam<br>root@pam<br>root@pam<br>root@pam<br>reserved<br>ges<br>ges<br>ges<br>ges<br>ges<br>ges<br>ges<br>ges<br>ges<br>ges                                                                                                    | VM 242- 啓動<br>VM/CT 242 - 主控台<br>PM/CT 242 - 主控台<br>A 400 CiB<br>16 (2 sockets, 8 cores)<br>防辺 (SeaBIOS)<br>相言 VM/Ware (vmware)<br>ID<br>ID<br>ID<br>ID<br>ID<br>S5 SanDisk                                    | <ul> <li>★ ● ● ● ● ● ● ● ● ● ● ● ● ● ● ● ● ● ● ●</li></ul>                                                                                                    | OK         ##E: Failed to run vincproxy.         -         O       *         O       *         Image: State of the state of the state of                                                                                                    |
| □月 18 18.22.33 +□月 18<br>x x y x y x x y x x y x x y x y x x x y x y x x x x x x x x x x x x x x x x x x x x                                                                                                    | 18:22:34 pre5<br>18:22:33 pre5<br>× +<br>2:168:7.173:8006/#<br>Environment 6:2-4<br>節點 pre5 上的網<br>- 低報<br>- 低報<br>- 低<br>- 低報<br>- 低報<br>- 低報<br>- 低報<br>- 低報<br>- 低報<br>- 低報<br>- 低報<br>- 低報<br>- 低報<br>- 低<br>- 低<br>- 低<br>- 低<br>- 低<br>- 低<br>- 低<br>- 低                                                                                                    | root@pam<br>root@pam<br>ro | VM 242- 啓動<br>VM/CT 242 - 主陸台<br>(1) (2) (2) (2) (2) (2) (2) (2) (2) (2) (2                                                                                                    | <ul> <li>★</li> <li>◆</li> <li>◆</li></ul>                                                                                                    | OK         ###: Failed to run vinceroxy.         -       -         ·       ·         ·       ·         ·       ·         ·       ·         ·       ·         ·       ·         ·       ·         ·       ·         ·       ·         ·       ·         ·       ·         ·       ·         ·       ·         ·       ·         ·       ·         ·       ·         ·       ·         ·       ·         ·       ·         ·       ·         ·       ·         ·       ·         ·       ·         ·       ·         ·       ·         ·       ·         ·       ·         ·       ·         ·       ·         ·       ·         ·       ·         ·       ·         ·       ·         ·       ·         ·       ·         ·                                                                                                    |

| 🕻 pve5 - Proxmox Virtual Enviror | × +                                      |                                          |                     | -                                                          | - 🗆 ×        |
|----------------------------------|------------------------------------------|------------------------------------------|---------------------|------------------------------------------------------------|--------------|
| → C ▲ 不安全   19                   | 2.168.7.173:8006/                        | #v1:0:=qemu%2F10                         | 0:4::::7::2         | 🖈 🗣 🖸 💶 🕑 🕫 🕈 🚳                                            | <b>* 🕸</b> : |
|                                  | I Environment 6.2-4                      |                                          |                     | 📑 說明文件 두 建立 VM 🕞 建立 CT                                     | a root@pam   |
|                                  | ─ 節點 pve5 上的                             | 重挺機 100 (WIN2016-1                       |                     | ▶ 啓動 <b>① 開機 ∨ &gt;_ 主控台 ∨</b> 更                           | (S V 0 说明    |
| ∰ 資料中心                           | A (5.31                                  |                                          |                     |                                                            |              |
| pve5                             |                                          |                                          |                     |                                                            |              |
| 106 (Ubuntu-LXC)                 |                                          | 111 記憶體                                  | 64.00 0             |                                                            |              |
| 108 (Nextcloud-LXC)              | ♀ 硬體                                     | ● 成現器                                    | 16 (2 s             | ockets, 8 cores)                                           |              |
| 101 (W2016rescuerion             | Cloud-Init                               | BIOS                                     |                     | eaBIOS)                                                    |              |
|                                  | • 選項                                     | 山 顕示卡                                    |                     | /IWare (vmware)                                            |              |
| 103 (TrueNAS)                    | ■ 作業的知                                   | <b>0</b> % 機器架構                          |                     | 40fx)                                                      |              |
| 104 (UNRAID-usb)                 |                                          | 装置                                       |                     | $\otimes$                                                  |              |
| 105 (WIN2019)                    | ۲                                        |                                          |                     |                                                            |              |
| 107 (WIN2016-2)                  | 管 装置:                                    | 0000:04:00.0                             | ) Y MDe             | / 類型: 🔹 🗸 🗸                                                |              |
| 109 (PrimeOS)                    | □ 所有功能:                                  | ID↑ IO.                                  |                     | 装置                                                         | Media        |
| 🔲 110 (Mac10.15.5)               | o —                                      | 0000:00:11.0 6                           | Intel Corporation   | C610/X99 series chipset SPSR                               | 否            |
| 111 (WIN10)                      | ROM-Bar                                  | 0000:00:11.4 6                           | Intel Corporation   | C610/X99 series chipset sSATA Controller [AHCI mode]       | 否            |
| 130 (vSphere6)                   |                                          | 0000:00:14.0 7                           | Intel Corporation   | C610/X99 series chipset USB xHCI Host Controller           | 否            |
| 140 (vSphere6.7)                 | <ul> <li>② 說明</li> </ul>                 | 0000:00:16.0 8                           | Intel Corporation   | C610/X99 series chipset MEI Controller #1                  | 否            |
| 150 (ubuntu)                     |                                          | 0000:00:16.1 8                           | Intel Corporation   | C610/X99 series chipset MEI Controller #2                  | 否            |
| 160 (EccoNAS)                    | ÷                                        | 0000:00:1a.0 9                           | Intel Corporation   | C610/X99 series chipset USB Enhanced Host Controller #2    | 否            |
| TOUTFIEENAST                     |                                          | 0000:00:1d.0 13                          | Intel Corporation   | C610/X99 series chipset USB Enhanced Host Controller #1    | 否            |
| 業業業記録                            |                                          | 0000:00:1f.2 14                          | Intel Corporation   | C610/X99 series chipset 6-Port SATA Controller [AHCI mode] | 否            |
|                                  |                                          | 0000:01:00.0 15                          | Intel Corporation   | 82599ES 10-Gigabit SFI/SFP+ Network Connection             | 否            |
| 月 18 14:49:56                    | pve                                      | 0000:01:00.1 16                          | Intel Corporation   | 82599ES 10-Gigabit SFI/SFP+ Network Connection             | 否            |
|                                  |                                          | 0000:02:00.0 17                          | LSI Logic / Symbi   | MegaRAID SAS-3 3008 [Fury]                                 | 否            |
| 月 18 18:22:37 十二月 1              | 8 18:33:05 pve                           |                                          |                     | 242 - 主控台 OK                                               |              |
| ■ 18 18 22 Ste                   | p2:                                      | 選擇                                       | <b>Ĕ</b> 安透         | 通的PCI裝置                                                    |              |
|                                  | £   192.168.7.173:80                     | 06/#v1:0:=qemu%2F1                       | 00:4:/::            | 3 ② 中 份 🔟 🚺 🗘 🛍 文                                          | ¶ \$¥ ∰ :    |
| × PRO×MO×                        | Virtual Environment 6.                   | 2-4 搜尋                                   | _                   | 2 說明文件 ↓ 建立 VM  2 建立 CT                                    | 🤮 root@pam 🗸 |
| 伺服器檢視                            |                                          | 的虛擬機 100 (WIN2016                        | -1)                 | ▶ 含動 <b>Ů 開機 ∨ ▶</b> 主控台 ∨ 更                               | ē多 ∨ 🔞 說明    |
| ✓ 重 資料中心<br>✓ ■ nve5             | ▲ 根觀                                     | 増加 ~ 利                                   | <b>\$法 编辑</b> 調整磁碟力 | 小 運移磁碟 還原                                                  |              |
| 106 (Ubuntu-LXC                  | >) >_ 主控台                                | ■ 記憶體                                    | 64.00 Gil           | 3                                                          |              |
| 108 (Nextcloud-L                 | XC) 🖵 硬體                                 | ● 處理器                                    | 16 (2 soc           | kets, 8 cores)                                             |              |
| 100 (WIN2016-1                   | Cloud-Ir                                 | BIOS                                     | 預設 (Se              | aBIOS)                                                     |              |
| 101 (W2016resc)                  | uecion<br>古谜面                            | ➡ 願示卡                                    | 相容VM                | Nare (vmware)                                              |              |
| 102 (android)                    | <ul> <li>▲ 2</li> <li>● 作業±2±</li> </ul> | <ul> <li>機器架構</li> </ul>                 | 預設 (i44             | Ofx)                                                       |              |
| 104 (UNRAID-us                   | b)                                       | SCSI 控制器                                 | VirtIO SC           | SI                                                         |              |
| 105 (WIN2019)                    | ● 三陸器                                    | ⊖ 使碟 (virtio0)                           | RAID:vm             | 100-disk-0,size=50G                                        |              |
| 🖵 107 (WIN2016-2                 | <b>四</b> 備份                              | Carter (virtio1)                         | RAID:vm             | 100-disk-1,cache=uhsate,size=100G                          |              |
| 109 (PrimeOS)                    | 13 複寫                                    | □ 10 10 10 10 10 10 10 10 10 10 10 10 10 | t0) virtio=34       | 23:A8:8C:3A:99 bridge_wmbr0 firewall=1                     |              |
| 110 (Mac10.15.5                  | ) ③ 快照                                   | → 約840 40 (06)                           | at1) virtio=CA      | 7C:4D:60:E5:ED bridge-umbri frowall=1                      |              |
| 444 /LA/IA14/01                  |                                          |                                          | VIII00-001          | 10.4D.00.F3.FD,blidge=vilibi1,lifewali=1                   |              |

| 130          | (vSphere6)     | ♥ 80 大 ## P   | 📟 PCI装置 (hostpci0)  | 04:00.0         |                                                                                                    |   |
|--------------|----------------|---------------|---------------------|-----------------|----------------------------------------------------------------------------------------------------|---|
| L 140        | (vSphere6.7)   | ▲ 楣限          | 📟 PCI 装置 (hostpci1) | 82:00.0         |                                                                                                    |   |
| 150          | (ubuntu)       |               |                     |                 |                                                                                                    |   |
| L 154        | (ubuntu-arm64) |               |                     |                 |                                                                                                    |   |
| L 160        | (FreeNAS)      |               |                     |                 |                                                                                                    |   |
| 作業 選集        | 記錄             |               |                     |                 |                                                                                                    |   |
| 開始時間↓        | 結束時間           | 前湯占           | 帳號                  | 說明              | 狀態                                                                                                    |   |
| 十二月 17 21:0  | 7:45           | pve5          | root@pam            | 命令列             | and the second second se | - |
| 十二月 18 11:1- | 4:01           | pve5          | root@pam            | VM/CT 100 - 主控台 |                                                                                                    |   |
| 十二月 18 14:3  | 5:59 十二月 18 1  | 14:36:00 pve5 | root@pam            | VM 240 - 建立     | ОК                                                                                                    |   |
| 十二月 18 11:3  | 3:23 十二月 18 1  | 12:44:39 pve5 | root@pam            | 命令列             | ОК                                                                                                    |   |
| 十二月 18 11:1  | 3:49 十二月 18 1  | 11:14:18 pve5 | root@pam            | VM 100 - 啓動     | ОК                                                                                                    | * |

Step4: 設定完成後, 虛擬機即

可存取實體裝置

SLah

### PVE可加入實體USB與PCIe Storage裝置

### OSSLab的Server應用配置

![](_page_22_Figure_1.jpeg)

### 2台超大容量伺服器主機

(皆384GB RAM, 100+ TB RAID5, Xeon Gold 5119T x2 CPU)

![](_page_22_Picture_4.jpeg)

### 超大的儲存Pool WD Ultrastar Data60

### 一次可以插上60顆 raid pool

![](_page_23_Picture_2.jpeg)

![](_page_23_Picture_3.jpeg)

# 打仗需要搶時間

- VMware不支援DD格式,也無法用掛載磁碟直接boot 等轉檔時間 會等到天荒到老
- 若採用PVE的QEMU虛擬化,可以直接掛載DD格式

![](_page_24_Picture_3.jpeg)

# QEMU可跨CPU架構

- 其他虛擬機管理系統,僅支援x86虛擬機
- PVE的QEMU除可支援x86,亦可支援ARM
- PVE模擬Ubuntu ARM: 建構ARM版NAS救援環境 https://www.osslab.com.tw/proxmox-arm-virtualization/

| erver View ~                       | Virtual Machine 154 (u | ubuntu-arm64) on nod | le 'pve5'                                                                                     |
|------------------------------------|------------------------|----------------------|-----------------------------------------------------------------------------------------------|
|                                    | Summary                | star                 | ting serial terminal on interface serial0                                                     |
| 100 (WIN2016-1)                    | >_ Console             |                      |                                                                                               |
| 101 (W2016riscueclone)             | Hardware               |                      |                                                                                               |
| 102 (android) 103 (TrueNAS)        | Cloud-Init             |                      |                                                                                               |
| 105 (WIN2019)                      | Options                |                      | nyeE Draymay Cancele Mazilla Firefay                                                          |
| 107 (WIN2016-2)                    | 🔳 Task History         |                      | pves - Proxiliox Console - Mozilia Pilelox                                                    |
| 110 (Mac10.15.5)<br>130 (vSphere6) | Monitor                |                      | https://192.168.7.173:8006/?console=kvm&xtermjs=1&vmid=154&vmname=ubuntu-arm64&node=pve5&cmd= |
| 140 (vSphere6.7)                   | 🖺 Backup               |                      | GNU GRUB version 2.04                                                                         |
| 150 (ubuntu)                       | Replication            |                      |                                                                                               |
| 152 (ubuntu-arm64)                 | Snapshots              | /                    | v Ubuntu Server without installing                                                            |
| 🗣 154 (ubuntu-arm64)               |                        | *In                  | stall Ubuntu Server                                                                           |
| 160 (FreeNAS)                      |                        | I OE                 | M install (for manufacturers)                                                                 |
| 162 (PhoenixOS)                    | Permissions            |                      |                                                                                               |
| 164 (elementaryos)                 |                        | - i ;                | i i                                                                                           |
| PVE5_NFS (pve5)                    |                        |                      |                                                                                               |
| RAID (pve5)                        |                        |                      |                                                                                               |
| local (pve5)                       |                        | i i                  | i                                                                                             |
| local-lvm (pve5)                   |                        |                      |                                                                                               |
| 🛢 🗋 pve5_esxi (pve5)               |                        |                      | /                                                                                             |
|                                    |                        |                      | /                                                                                             |
|                                    |                        |                      | Use the ^ and v keys to select which entry is highlighted.                                    |
|                                    |                        |                      | Press enter to boot the selected OS, `e' to edit the commands                                 |
|                                    |                        |                      | before booting or 'c' for a command-line. ESC to return previous                              |

# 虛擬機掛載實體硬碟

- PVE用 VirtIO 掛載實體硬碟, 幾近原生速度
- PVE 可掛載DD/RAW格式,並可直接boot
- Windows要掛載必須先轉成VHDX檔案
- DD速度比較:
  - Physical HDD to Win 實體機約2000MB/s
  - Physical HDD to PVE 虛擬機 約1200MB/s

| PVE掛載實體硬碟的方法                                           |
|--------------------------------------------------------|
| 增加:<br>virtio0: /dev/disk/by-id/ata-XXXXXXXX,size=XXXG |
| nano etc/pve/qemu-server/100.conf                      |
| <pre>ls -l /dev/disk/by-id/</pre>                      |

![](_page_26_Picture_8.jpeg)

## Windows的NFS共享設定

![](_page_27_Figure_1.jpeg)

![](_page_27_Picture_2.jpeg)

![](_page_27_Picture_3.jpeg)

![](_page_27_Picture_4.jpeg)

### Windows可啟用NFS Server

# PVE的NFS共享設定

|                                                                                                    | 152.100.1.115.0                                                                                                | 000,                                                                                                    | TO: To: TO: TO: TO: TO: TO: TO: TO: TO: TO: TO                                                               |                                                                                                    |                                                         |                                                                                                    |                     | 2    |
|----------------------------------------------------------------------------------------------------|----------------------------------------------------------------------------------------------------|----------------------------------------------------------------------------------------------------|----------------------------------------------------------------------------------------------------|----------------------------------------------------------------------------------------------------|---------------------------------------------------------|----------------------------------------------------------------------------------------------------|---------------------|------|
| <b>(</b> PROXMOX v                                                                                                    | rtual Environment 6                                                                                            | 6.2-4 搜尋                                                                                                    |                                                                                                    |                                                                                                    | 의 說明文件                                                  | ] 建立 VM 😭 建1                                                                                                    | 跎 CT 🔒 rooti        | @pam |
| 服器檢視                                                                                                    | ~ 資料中心                                                                                                    |                                                                                                    |                                                                                                    |                                                                                                    |                                                         |                                                                                                    |                     | 0 19 |
| <ul> <li>102 (android)</li> <li>103 (TrueNAS)</li> <li>104 (UNRAID-usb)</li> <li>105 (WIN2019)</li> <li>107 (WIN2016-2)</li> <li>109 (PrimeOS)</li> <li>110 (Mac10.15.5)</li> <li>111 (WIN10)</li> <li>130 (vSphere6.7)</li> <li>150 (ubuntu)</li> <li>154 (ubuntu-arm64</li> <li>160 (FreeNAS)</li> </ul>                                                                                                    | ▲<br>Q 授号<br>- 一 假眼<br>                                                                                        | ~                                                                                                    | 増加 移除 第<br>Directory LVM<br>LVM-Thin GusterFS GusterFS<br>GlusterFS GusterFS<br>RBD<br>ZFS over iSCSI<br>TFS | <ul> <li>胡 內容</li> <li>FS VZDump 傳份檔案, 磁碟映</li> <li>FS 碰碟映像, 容器</li> <li>ire VZDump 傳份檔案, ISO 映</li> <li>vM 碰碟映像, 容器</li> <li>FS VZDump 傳份檔案, 磁碟映</li> </ul> | 弊徳/目標<br>/mnt/pve/PVE5<br>/var/libi/vz<br>/mnt/pve/pve5 | 共用     飲用       定     こ       百     こ       日     こ       日     こ       日     こ       日     こ       日     こ       日     こ       日     こ       日     こ       日     こ       日     こ       日     こ       日     こ       日     こ       日     こ       日     日       日     日       日     日 | 頻寬限制                |      |
| 152 (PrideinkUS)           164 (elementaryOS)           250 (0910041)           PVE5_NFS (pve5)           RAID (pve5)           Iocal (pve5)           Iocal-lvm (pve5)           Ip ve5_eski (pve5)                                                                                                    | ▲ 帳號<br>▲ API<br>響 群縦<br>● 集團<br>■ 角色                                                                          | Tokens                                                                                                    | Ste                                                                                                    | p1: 選排                                                                                                    | 睪NFS                                                    | S                                                                                                    |                     |      |
|                                                                                                    | ▲ 帳號<br>▲ API<br>響 群維<br>● 集團<br>● 介倉<br>● 一 一 一 、<br>→                                                        | €<br>Tokens<br>⊒<br>≦<br>→<br>◆                                                                                                    | Ste                                                                                                    | p1: 選招                                                                                                    | 睪NF领                                                    | S<br>                                                                                                    |                     |      |
| <ul> <li>152 (Pr0enRUCS)</li> <li>164 (elementaryOS</li> <li>250 (0910041)</li> <li>目 PVE5_NFS (pve5)</li> <li>目 RAID (pve5)</li> <li>目 local (pve5)</li> <li>目 local-lvm (pve5)</li> <li>目 pve5_esxi (pve5)</li> <li>作業 叢集記録</li> <li>始時間 ↓</li></ul>                                                                                                    | ▲ 帳號<br>▲ API<br>筆 群総<br>● 集團<br>● 角色<br>- 一一、、<br>時間                                                          | tokens<br>Tokens<br>重<br>節點<br>pve5                                                                                                    | Ste<br>Ste                                                                                                   | p1: 選招                                                                                                    | 睪NF领                                                    | S<br>                                                                                                    | 0                   |      |
|                                                                                                    | ▲ 橋號<br>▲ 杯記<br>● API<br>筆 群縦<br>● 集團<br>● 角色<br>- ~~~、<br>平<br>- ~~~、<br>- ~~~、                               | tokens<br>tokens<br>token | ME Ste<br>root@pam<br>root@pam                                                                               | p1: 選控                                                                                                    | 睪NF领                                                    | <b>S</b><br>款應                                                                                                    | ¢                   |      |
|                                                                                                    | ▲ 儒璧<br>▲ 保健<br>● API<br>響 群縦<br>● 集團<br>● 角色<br>- ~ ~ ~<br>平<br>同<br>目 11:14:18                               | tokens<br>minimum<br>minimum<br>min                                                         | 作號<br>root@pam<br>root@pam                                                                                   | p1: 選挑                                                                                                    | 睪NFS                                                    | S                                                                                                    | ¢                   |      |
|                                                                                                    | ▲ 儒璧<br>▲ 保健<br>● API<br>響 群縦<br>● 集團<br>● 角色<br>- ~ ~ ~<br>時間<br>目 18 11:14:18<br>同 18 03.45:49               | で<br>Tokens                                                                                                    | 低いための の の の の の の の の の の の の の の の の の の                                                                    | p1: 選挑<br>說明<br>命令列<br>VM/CT 100 - 主控台<br>VM 100 - 啓動<br>更新套件資料庫                                                                                             | ₩F                                                      | S<br>款應<br>OK<br>續該.com                                                                                                    | Kana and apt-get up | od   |
| tb2 (PriosinuOS)     tb3 (elementaryOS     tb3 (elementaryOS     tb3 (elementaryO | ▲ 佛號<br>▲ 相對<br>▲ API<br>筆 群組<br>● 集團<br>● 角色<br>- 一一一<br>平<br>日 18 11:14:18<br>日 18 03:45:49<br>日 17 02:06:08 | で<br>Tokens                                                                                                    | Fot@pam<br>root@pam<br>root@pam<br>root@pam                                                                  | p1: 選好<br>於明<br>命令列<br>VM/CT 100 - 主控台<br>VM 100 - 留點<br>更新言件資料庫<br>更新言件資料庫                                                                                  | ₩F                                                      | S                                                                                                    | anand 'apt-get up   | od   |

![](_page_28_Picture_2.jpeg)

### PVE可加入Windows的NFS Server

| ★ pres - Proxymox Console -<br>▲ 不安全 192.168.7.17<br>root@pve5:-# cat /e<br>dir: local<br>path /var/1<br>content bac Ivmthin: local-lvm<br>thinpool da<br>vgname pve<br>content imac Ivmthin: local-lvm<br>thinpool da<br>vgname pve<br>content imac Infs: PVE5_NFS<br>export /RAII<br>path /mnt/p<br>server 192.<br>content root<br>maxfiles 1 Ifs: PVE5_NFS Export /RAII<br>path /mnt/p<br>server 192.<br>content root<br>maxfiles 1 Ifspool: RAID<br>pool RAID<br>content root<br>mountpoint ,<br>sparse 0 Ifs preserver * * * preserver vertex * * * preserver vertex * * * preserver vertex * * * preserver * * * preserver ** * preserver ** * preserver ** * preserver ** * preserver ** * preserver ** **                                                                                                    | Google Chrome –<br>3:8006/?console=shell&xtermjs=1&v<br>tc/pve/storage.cfg<br>ib/vz<br>kup,vztmpl,iso<br>ta<br>ges,rootdir<br>D<br>ve/PVE5_NFS<br>168.5.173<br>tdir,vztmpl,iso,backup,images |
|----------------------------------------------------------------------------------------------------|----------------------------------------------------------------------------------------------------|
| ▲ 不安全 192.168.7.17<br>root@pve5:~# cat /e<br>dir: local<br>path /var/l<br>content bac<br>lvmthin: local-lvm<br>thinpool da<br>vgname pve<br>content ima<br>ffs: PVE5_NFS<br>export /RAI<br>path /mnt/p<br>server 192.<br>content roo<br>maxfiles 1<br>zfspool: RAID<br>pool RAID<br>content roof<br>mountpoint ,<br>sparse 0<br>pve/Learner VFES_NFS()<br>************************************                                                                                                    | 3:8006/?console=shell&xtermjs=1&v<br>tc/pve/storage.cfg<br>ib/vz<br>kup,vztmpl,iso<br>ta<br>ges,rootdir<br>D<br>ve/PVE5_NFS<br>168.5.173<br>tdir,vztmpl,iso,backup,images                    |
| wd:-homov/tul/fere       ************************************                                                                                                    | tc/pve/storage.cfg<br>ib/vz<br>kup,vztmpl,iso<br>ta<br>ges,rootdir<br>D<br>ve/PVE5_NFS<br>168.5.173<br>tdir,vztmpl,iso,backup,images                                                         |
| vgname pve<br>content ima                                                                                                    | ges,rootdir<br>D<br>ve/PVE5_NFS<br>168.5.173<br>tdir,vztmpl,iso,backup,images                                                                                                    |
| Storaget.crgg         zfspool: RAID<br>pool RAID<br>content roo<br>mountpoint<br>sparse 0         we5-Proxmox Virtual Envice: X         +         C       ▲ 不安全 192.168.7.173.8006/#v1:0:=storage%2FpvE5_NFS:4:19::::2         ★       ● ● ● ▲ 不安全 192.168.7.173.8006/#v1:0:=storage%2FpvE5_NFS:4:19::::2         ★       ● ● ● ● ● ● ● ● ● ● ● ● ● ● ● ● ● ● ●                                                                                                    |                                                                                                    |
| ● Wirtual Environment 6.2.4         使者         ● 影明文件           (1) 02 (android)         前點 'pve5' 上鈴儲存' PVE5_NFS'           103 (TruenAS)         ● 概觀         重排         種本         上面         順元設定内雨           103 (URRAID-usb)         ● 104 (URRAID-usb)         ● 一個限         包括         包括         ● 名           104 (URRAID-usb)         ● 「● 個限         ● 個限         ● 日周         格式           105 (WIN2019)         ● 「● 個限         ● 乙(III)         ● 一個限         ● 乙(III)         ● 回口(PrimeOS)         ● 109 (PrimeOS)         ● 101 (Uschore6.7)         ● 「日回(III)         ● 103 (Uschore6.7)         ● 110 (Mixc10.15.5)         ▼UZDump. 倒包括 (III)         ● 104 (Uschore6.7)         ● 100 (PrimeAS)         ● 104 (Uschore6.7)         ● 105 (Uschoru)         ● 105 (Uschoru)         ● 100 (PrimeAAS)         ● 100 (PrimeAAS)         ● 100 (PrimeAAS)         ● 100 (Uschoru)         ● 100 (Uschoru)         ● 100 (Uschoru)         ● 100 (Uschoru)         ● 100 (Uschoru)         ● 100 (Uschoru)         ● 100 (Uschoru)         ● 100 (PrimeAAS)         ● 100 (PrimeAAS)         ● 100 (PrimeAAS)         ● 100 (Uschoru)         ● 100 (Uschoru)         ● 100 (Uschoru)         ● 100 (Uschoru)         ● 100 (Uschoru)         ● 100 (Uschoru)         ● 100 (PrimeAAS)         ● 100 (PrimeAAS)         ● 100 (PrimeAAS)         ● 100 (PrimeAAS)         ● 100 (PrimeAAS)         ● 100                                                                                                    | tdir,images<br>/RAID<br>- □ ×<br>• • • • • • • • • • •                                                                                                    |
|                                                                                                    | ➡ 建立 VM 🛛 建立 CT 🔺 root@pam 🧹                                                                                                    |
| 102 (android)       ● 信服       福田 修道       福田 修道       10       (Mac10 15 5)       110 (Mac10 15 5)       1130 (vSphere6)       111 (WiN10)       1330 (vSphere6)       130 (vSphere6)       130 (vSphere6)       140 (vSphere6,7)       vzdump-qemu-305-2020_06_19.19_33_06 vma zst       2020-06-29 19.33.06 vma zst       2020-06-29 19.33.06 vma zst       2020-06-29 19.33.06 vma zst       2020-06-29 17.21.06 qccw2       vm-109-disk-0 qccw2       vm-111-disk-0 qccw2       2020-10-27 17.21.06 qccw2       vm-202       2020-10-26 00 26.55 qccw2       150 (kbufus       150 (kbufus       150 (kbufus       150 (cb file (21 ltems))       150 (cb file (21 ltems)       150 (cb file (21 ltems)       150 (cb file (21 ltems)       150 (cb file (21 ltems)       150 (cb file (21 ltems)       150 (cb file (21 ltems)       150 (cb file (21 ltems)       150                                                                                                    | ● 起明                                                                                                    |
| 104 (UNRAID-usb)         単 内容         名領         日期         格式           105 (WIN2019)         ● 保限         ● 保限         ● VZDump 偶份懂案 (4 Items)         ● VZDump 偶份懂案 (4 Items)         ● VZDump 偶份懂案 (4 Items)         ● VZDump 偶份懂案 (4 Items)         ● VZDump 偶份懂案 (4 Items)         ● VZDump 偶份懂案 (4 Items)         ● VZDump qgmu-300-2020_06_24.10_50_15 vma.zst         2020-06-24.10_50.15 vma.zst         2020-06-23.16_02.58 vma.zst         2020-06-23.16_02.58 vma.zst         2020-06-23.16_02.58 vma.zst         2020-06-23.16_02.58 vma.zst         2020-06-19.19.33.06 vma.zst         2020-06-19.19.33.06 vma.zst         2020-06-19.19.33.06 vma.zst         2020-06-19.19.33.06 vma.zst         2020-01-02.07.17.21.06 qcov2         vzdump-qemu-302-2020_06_19.19.33_06 vma.zst         2020-10-27.17.21.06 qcov2         vmr.110-sk-0.45.0 qcov2         vmr.110-sk-0.45.0 qcov2         2020-10-26.00.26.55 qcov2         vmr.110-sk-0.45.0 qcov2         2020-10-26.00.26.55 qcov2         vmr.110-sk-0.45.0 qcov2         2020-10-26.00.26.55 qcov2         vmr.110-sk-0.45.0 qcov2         2020-10-26.00.26.55 qcov2         vmr.110-sk-0.45.0 qcov2         2020-10-26.00.26.55 qcov2         vmr.110-sk-0.45.0 qcov2         2020-10-26.00.26.55 qcov2         vmr.110-sk-0.45.0 qcov2         2020-10-26.00.26.55 qcov2         vmr.110-sk-0.45.0 qcov2         2020-10-26.00.26.55 qcov2         vmr.110-sk-0.45.0 qcov2         2020-10-26.00.26.55 qcov2         vmr.110-sk-0.45.0 qcov2         2020-10-26.00.26.55 qcov2         vmr.110-sk-0.45.0 qcov2         2020-10-26.00.26.55 qcov                                                                                                    | 搜尋:                                                                                                    |
| 107 (WIN2019)         YZDump 借价推定 (4 Items)           107 (WIN2016-2)         YZdump-qemu-110-2020_06_24+10_50_15 vma.zst         2020-06-24 10 50.15 vma.zst           109 (PrimeOS)         Yzdump-qemu-300-2020_06_23-16_02_58 vma.zst         2020-06-23 16.02.58 vma.zst           110 (Mac10.15.5)         Yzdump-qemu-300-2020_06_12-16_04_54 vma.zst         2020-06-19 19.33.06 vma.zst           130 (Vsphere6)         Yzdump-qemu-302-2020_06_19-19_33_06 vma.zst         2020-06-19 19.33.06 vma.zst           140 (Vsphere6.7)         Yzdump-qemu-302-2020_06_19-19_33_06 vma.zst         2020-06-19 19.33.06 vma.zst           150 (ubuntu)         Hittinsk-0 qcow2         2020-10-27 17.21.06 qcow2           150 (ubuntu)         ISO 除像 (21 Items)         ISO 除像 (21 Items)                                                                                                    | 類別 大小                                                                                                    |
| 140 (vSphere6.7)         日 磁磁铁像 (2 Items)           150 (ubuntu)         vm-109-disk-0 qcow2         2020-10-27 17:21:06         qcow2           154 (ubuntu-arm64)         vm-111-disk-0 qcow2         2020-10-26 00:26:55         qcow2           160 (FreeNAS)         El ISO 鉄像 (21 Items)         El ISO 鉄像 (21 Items)                                                                                                    | VZDump         11.08 GIB           VZDump         579.58 MIB           VZDump         3.66 GIB           VZDump         10.68 GIB                                                            |
| 162 (PhoenixUS)                                                                                                    | 磁磁映像 32.00 GIB<br>磁磁映像 64.00 GIB                                                                                                    |
| 164 (elementaryOS)         ComputerSystem/2013.iso         2020/09.24 11.02.21         iso           250 (0910041)         EasyU_v3 5.iso         2020.09.17 15.44.54         iso           2 FPVES.pKS (pve5)         Fedora-Workstation-Live-x86_64.31.1.9.iso         2020.10.91 09.101         iso           Phoenix/OSInstatiler_v3 6.1564_x64.iso         2020.10.23 16.06.43         iso           D local (pve5)         TrueNAS-12.0-RC1.iso         2020.09.19 20.49.14         iso                                                                                                    | ISO 前像 608.33 MIB<br>ISO 前像 780.33 MIB<br>ISO 前像 1.80 GIB<br>ISO 前像 850.00 MIB<br>ISO 前像 826.38 MIB                                                                                          |
| 2020-09-17 17 55 28 iso<br>2020-09-17 17 55 28 iso<br>2020-09-17 17 55 28 iso<br>2020-06-24 11 02 25 iso<br>2020-06-24 11 02 25 iso<br>2020-06-24 100 25 iso<br>2020-06-24 100 25 iso<br>202 |                                                                                                    |
|                                                                                                    |                                                                                                    |

## iSCSI虛擬磁碟機建立與掛載

- 1. 先在Windows Server建立iSCSI虛擬磁碟
- 安裝 iSCSI Target Server功能
- 建立一個超大 vhdx 檔案, 並分享成一個LUN
- 開放給其他電腦掛載使用 (Windows / PVE)
- 掛載後,即可視為實體硬碟來進行資料救援
- 2. Windows掛載方式
- 透過iSCSI啟動器來加入iSCSI目標
- 在Windows Server端加入該啟動器, 掛載後即可存取LUNs
- 各種救援工具,皆可直接讀寫該iSCSI虛擬磁碟
- 3. PVE的掛載方式
- 透過GUI於資料中心的儲存選項,新增iSCSI
- 在Windows Server端加入該啟動器, 掛載後即可存取LUNs
- 輸入ID/Portal IP與Target
- 儲存區就會多出iSCSI LUNs

![](_page_29_Picture_15.jpeg)

## Windows的iSCSI設定

![](_page_30_Picture_1.jpeg)

# PVE的iSCSI啟動器設定

| ¥ pve5 - Proxmox Virtual En                                                                                                    | viron × +                                             | )06/#v1:0:1                        | 8:4:11:197.2                                        |        |                                                        | 🕁 📴 🖸 🗖                                 | <b>(4)</b>  | 中 🙉                                | <b>N b</b> Ø                       | 3   |
|----------------------------------------------------------------------------------------------------|-------------------------------------------------------|------------------------------------|-----------------------------------------------------|--------|--------------------------------------------------------|-----------------------------------------|-------------|------------------------------------|------------------------------------|-----|
|                                                                                                    | /irtual Environment 6                                 | 2-4 迎示                             | 0.1.11.1.0.1.1.2                                    |        |                                                        | ■ 說明文件 【                                | ] ≇t VM     | 1 建立 (                             | CT A root@                         | pan |
| 服器檢視                                                                                                    | ~ 資料中心                                                | 12.57                              |                                                     |        |                                                        |                                         |             |                                    | 0                                  | 訳   |
| ■ 資料中心<br>~ <mark>●●</mark> pve5                                                                                                    |                                                       |                                    | 増加 > 移除                                             | 編明     |                                                        |                                         |             |                                    |                                    |     |
| 106 (Ubuntu-LXC)                                                                                                    | ■ 柳期                                                  |                                    | Directory                                           | 類別     | 內容                                                     | 路徑/目標                                   | 共用          | 啟用                                 | 頻寬限制                               |     |
| 108 (Nextcloud-LX)                                                                                                    | C)                                                    |                                    |                                                     | NFS    | 磁碟映像, ISO 映像                                           | /mnt/pve/NFS-174                        | 是           | 是                                  |                                    |     |
| 100 (WIN2016-1)                                                                                                    | <b>國</b> 黃集                                           |                                    | NES                                                 | NFS    | VZDump 備份檔案, 磁碟映                                       | /mnt/pve/PVE5                           | 是           | 是                                  |                                    |     |
| 101 (W2010fescue<br>102 (android)                                                                                                    | @ Ceph                                                |                                    | CIES                                                | ZFS    | 磁碟映像, 容器                                               |                                         | 否           | 是                                  |                                    |     |
| 102 (android) 103 (TrueNAS)                                                                                                    | ✿ 選項                                                  |                                    | GlusterFS                                           | Direc  | VZDump 備份檔案, ISO 映                                     | /var/lib/vz                             | 否           | 是                                  |                                    |     |
| 100 (Inden (G))                                                                                                    | ● 儲存                                                  |                                    | iscsi "                                             | LVM    | 磁碟映像, 容器                                               |                                         | 否           | 是                                  |                                    |     |
| 105 (WIN2019)                                                                                                    | <b>周</b> 備份                                           |                                    | CephFS                                              | NFS    | VZDump 備份檔案, 磁碟映…                                      | /mnt/pve/pve5_e                         | 是           | 是                                  |                                    |     |
| 107 (WIN2016-2)                                                                                                    |                                                       |                                    | RBD                                                 |        |                                                        |                                         |             |                                    |                                    |     |
| 109 (PrimeOS)                                                                                                    | € 復易                                                  |                                    | ZFS over iSCS                                       |        | جر – <u>ب ا</u> ر                                      | 7 .0                                    |             | 100                                | 1000                               |     |
| 🔲 110 (Mac10.15.5)                                                                                                    | ● 權限                                                  | ~                                  | E ZFS                                               | er     | り1・在宅                                                  | 1 1 1 1 1 1 1 1 1 1 1 1 1 1 1 1 1 1 1 1 | 11.3        | Z至                                 | 珸                                  |     |
| 111 (WIN10)                                                                                                    | ▲ 柳長号虎                                                |                                    |                                                     |        |                                                        | ミリオ・レ・                                  | <b>'</b> U' |                                    | JŦ                                 |     |
| 130 (vSphere6)                                                                                                    | & API                                                 | Tokens                             |                                                     | _      |                                                        |                                         |             |                                    |                                    |     |
| 140 (vSphere6.7)                                                                                                    | 😁 群組                                                  |                                    |                                                     |        | 学方 立                                                   | +畝:C                                    | ~           |                                    |                                    |     |
| 150 (ubuntu)                                                                                                    |                                                       |                                    |                                                     | 16     | 伯1千。木川                                                 | 「「」                                     | しこ          | DI                                 |                                    |     |
|                                                                                                    |                                                       |                                    |                                                     |        |                                                        |                                         |             |                                    |                                    |     |
| 作業 蔵集記録                                                                                                    |                                                       |                                    |                                                     |        |                                                        |                                         |             |                                    |                                    |     |
|                                                                                                    |                                                       |                                    |                                                     |        | 0.00                                                   |                                         |             | Do dogle                           |                                    |     |
| 始時間↓ 結束                                                                                                    | 時間                                                    | 節點                                 | 中辰 號虎                                               | â,     | 尼均                                                     |                                         | 7           | 仄想                                 |                                    |     |
| 始時間↓ 結束<br>二月 21 15:02:11                                                                                                    | 時間                                                    | 節點<br>pve5                         | 帳號<br>root@pam                                      | AL AL  | 元时<br>5令列                                              |                                         | 7           | 人態                                 | <b>3</b>                           |     |
| 始時間↓ 結束<br>二月 21 15:02:11<br>二月 21 15:06:00 +二                                                                                                    | 時間<br><b>口</b><br>月 21 15:06:02                       | 節點<br>pve5<br>pve5                 | 帳號<br>root@pam<br>root@pam                          | and An | 元时<br>11令列<br>11令列                                     |                                         | C           | DK                                 | *                                  |     |
| 始時間↓ 結束<br>二月 21 15:02:11<br>二月 21 15:06:00 +二<br>二月 21 15:01:59 +二                                                                                | 時間<br>月 21 15:06:02<br>月 21 15:02:00                  | 前點<br>pve5<br>pve5<br>pve5         | 帳號<br>root@pam<br>root@pam<br>root@pam              |        | <sup>R时</sup><br>5令列<br>M/CT 100 - 主控台                 |                                         | C           | K版<br>K<br>#誤: Failed t            | to run vncproxy                    |     |
| 始時間↓     結束       二月 21 15:02:11     -       二月 21 15:06:00     +       二月 21 15:01:59     +       二月 21 15:01:59     +       二月 21 15:01:26     + | 時間<br>月 21 15:06:02<br>月 21 15:02:00<br>月 21 15:01:27 | 前點<br>pve5<br>pve5<br>pve5<br>pve5 | 作反號<br>root@pam<br>root@pam<br>root@pam<br>root@pam |        | 8時<br>8 숙列<br>8 숙列<br>M/CT 100 - 主控台<br>M/CT 100 - 主控台 |                                         | C<br>ŝ      | OK<br>計誤: Failed t<br>計誤: Failed t | to run vncproxy<br>to run vncproxy |     |

![](_page_31_Picture_2.jpeg)

![](_page_31_Picture_3.jpeg)

| X pve5 - Proxmox Virtual Enviro | • × +        |                          |                     |            |                |         |               |                | - 0                 | ×            |       |           |
|---------------------------------|--------------|--------------------------|---------------------|------------|----------------|---------|---------------|----------------|---------------------|--------------|-------|-----------|
| ← → C ▲ 不安全   1                 | 92.168.7.17  | <b>'3:8006/#v1:0:=qe</b> | mu%2F100:4:11:19::: | 7::2       |                | 4       | . 0           | 4 🛞 😢 🕈        | 0 🖪 🖈 🦉             | 9 :          |       |           |
|                                 | al Environme | ent 6.2-4 /注意            |                     |            |                |         | 📕 說明文件        |                | 立 CT 🔒 root@p       | am 🗸         |       |           |
|                                 |              | ve5 上的虛擬機 100            | (WIN2016-1)         |            |                | 1       | ▶ 脅動 ① 器      |                | / 更多 √ 0            | 說明           |       |           |
| ✓ 量 資料中心 ✓ 量 資料中心 ✓ ■ pve5      | Ê (6)        |                          |                     |            |                | 遠原      | •••           | -              |                     |              |       |           |
| 106 (Ubuntu-LXC)                |              |                          | (c)a                | 64         | LOD GIB        |         | Sto           | n4·            |                     | DN           | /F (  |           |
| 108 (Nextcloud-LXC)             | 口 硬          | 增加: 使保                   |                     |            |                |         |               | ρт.            |                     |              |       |           |
| 101 (W2016rescuector            | 📥 Ck         | 匯流排/裝置:                  | VirtlO Block V 3    | $\bigcirc$ | 快取: 預          | 設 (無快取) | ~             | -              |                     |              |       |           |
| 102 (android)                   | • 33         | 儲存:                      | iSCSI               | $\sim$     | Discard:       |         | シロ            | 立口             | 计网工                 | <b>`</b> ++' | ᅚᄈᇚᆂ  |           |
| 103 (TrueNAS)                   | Ⅲ 作:         | 磁碟映像:                    | CH 00 ID 0 LUN 0    | ~          |                |         | い市            | , 末 Л          |                     | 44           | 们もしき  | ,         |
|                                 | • 1          |                          | Raw 磁碟映像 (raw)      | 2          |                |         | <b>-</b>   11 | (14.1          |                     | 44           |       |           |
|                                 | <b>四</b> 備   |                          |                     |            |                |         |               |                | - <b></b> -         |              |       |           |
| 109 (PrimeOS)                   | 13 夜         |                          |                     |            | 備份:            |         | 7             | 5÷ 77          | `;睈+                |              | +茴 +口 |           |
| 110 (Mac10.15.5)                | つ快           | IO thread:               |                     |            | 不要複寫:          |         | Ī             | $\overline{M}$ | 2天1                 | <b>22</b> ,  | 「「」   |           |
|                                 | 0 防:         | 讀取限制 (MB/s):             | 不限制                 | $\hat{}$   | 最大突發讀取 (MB):   | 預設      | $\diamond$    |                |                     | •            |       |           |
| 140 (vSphere6 7)                | - 福          | 寫入限制 (MB/s):             | 不限制                 | $\hat{}$   | 最大突發寫入 (MB):   | 預設      | 0             | 1              |                     |              |       |           |
|                                 |              | 讀取限制 (ops/s):            | 不限制                 | $\bigcirc$ | 最大突發讀取 (ops):  | 预設      | iCſ           | rciz           | ᄨᄪᇷ                 | 10/          |       | Ne        |
| 154 (ubuntu-arm64)              | v            | 寫入限制 (ops/s):            | 不限制                 | $\hat{}$   | 最大突發寫入 (ops):  | 預設      |               | JUIT           | 王旧                  | 18           | JLU   | <b>UD</b> |
| 作業 最集記錄                         |              |                          |                     |            |                |         |               |                |                     | • •          | -     |           |
|                                 |              | ☑ ±R==                   |                     |            |                | 進階 ⊵    | 1 增加          |                |                     |              |       |           |
| 十二月 21 19:41:38                 | <b>.</b>     | pve5                     | root@pam            |            |                |         |               |                | 20                  | *            |       |           |
| 十二月 21 15:02:11                 | <b>—</b>     | pve5                     | root@pam            |            |                |         |               |                | al al               |              |       |           |
| 十二月 21 15:06:00 十二月             | 21 15:06:02  | pve5                     | root@pam            |            |                |         |               | OK             |                     |              |       |           |
| 十二月 21 15:01:59 十二月             |              | pve5                     | root@pam            | VN         |                |         |               | 錯誤: Faile      | ed to run vncproxy. |              |       |           |
| 十二月 21 15:01:26 十二月             | 21 15:01:27  | pve5                     | root@pam            | VN         | //CT 100 - 主控台 |         |               | 错誤: Faile      | ed to run vncproxv. | Ŧ            |       |           |

SSLab

### iSCSI虛擬磁碟可在虛擬機開機

![](_page_32_Figure_1.jpeg)

![](_page_32_Picture_2.jpeg)

^ VMware Workstation

![](_page_32_Picture_4.jpeg)

#### ^ Proxmox VE

## **10G iSCSI存取效能**

- Server R740效能 Client T430測試:

275GB檔案dd約10.5分鐘 (442MB/s) (單一機器存取時)

- R740 Hyper-V 本地Raid 上VHD直接掛載 效能讀寫: CrystalDisk 循序讀寫 617 / 728 MB/s

![](_page_33_Figure_4.jpeg)

## Win vs PVE 本機與網路的存取效能

| 🔚 CrystalDisk | «Mark 7.0.0 x64 [ADMIN] <real></real> |                     | – 🗆 X       |
|---------------|---------------------------------------|---------------------|-------------|
| 檔案(F) 設定      | (S) 設定檔(P) 佈景主題(T) 說明                 | (H) 語言(Language)    |             |
|               | 5 ~ 8GiB ~ D: 85% (1                  | 104148/122930GiB) ~ | R70%/W30% ~ |
|               | Read [MB/s]                           | Write [MB/s]        | Mix [MB/s]  |
| SEQ1M         | 2508 20                               | 2547 30             | 116.86      |
| Q1T1          | 2300.29                               | 2347.30             | 410.00      |
| RND4K         | 5 69                                  | 15 21               | 0 0 0       |
| Q1T1          | 5.05                                  | 13.21               | 5.50        |
| RND4K         | 1300 1/                               | 2712 87             | 2/25 55     |
| (IOPS)        | 1550.14                               | 5715.07             | 2433.33     |
| RND4K         | 718 17                                | 267.03              | 100 00      |
| (μs)          | 10.17                                 | 207.05              | 409.90      |
|               |                                       |                     |             |

### ^ 實體機 陣列直接存取速度(native

#### physical drive)

| 🔚 CrystalDisk   | kMark 7.0.0 x64 [AI | DMIN] <real></real> |                      | _          | X     |
|-----------------|---------------------|---------------------|----------------------|------------|-------|
| 檔案(F) 設定        | (S) 設定檔(P) 体        | ▶景主題(T) 說明(         | H) 語言(Language)      |            |       |
|                 | 5 ~ 8GiB            | ~ E: 0% (0/         | 1024GiB) ~           | R70%/W30%  | ~     |
|                 | Read [l             | MB/s]               | Write [MB/s]         | Mix [M     | B/s]  |
| SEQ1M<br>Q1T1   | 1                   | 07.39               | <mark>1</mark> 05.48 | 10         | )6.54 |
| RND4K<br>Q1T1   |                     | 3.19                | 6.02                 |            | 4.45  |
| RND4K<br>(IOPS) | 7                   | 78.08               | 1468.75              | 108        | 35.94 |
| RND4K<br>(µs)   | 12                  | 79.52               | <mark>6</mark> 76.64 | <b>9</b> 1 | 5.68  |
|                 |                     |                     |                      |            |       |

 PVE掛載iSCSI網路磁碟機的存取速度 (Gigabit 網路卡)

| CrystalDiskM | lark 7.0.0 x64 [ADMIN] <real></real> |                  | – 🗆 X          |
|--------------|--------------------------------------|------------------|----------------|
| 檔案(F) 設定(S   | ) 設定檔(P) 佈景主題(T) 說明                  | (H) 語言(Language) |                |
| All          | 5 ~ 8GiB ~ F: 0% (0/                 | 1024GiB) ~       | R70%/W30% ~    |
|              | Read [MB/s]                          | Write [MB/s]     | Mix [MB/s]     |
| SEQ1M        | 1357.07                              | 1520.66          | 714.70         |
|              |                                      |                  |                |
| RND4K        | 5 5 1                                | 15 60            | 7 97           |
| Q1T1         | 5.51                                 | 15.00            | 1.01           |
| RND4K        | 1245.05                              | 2000 22          | 1001 14        |
| (IOPS)       | 1345.95                              | 3809.33          | 1921.14        |
| RND4K        | 741.00                               | 261.07           | E10.22         |
| (μs)         | 741.90                               | 201.87           | <b>D</b> 19.33 |
|              |                                      |                  |                |
|              |                                      |                  |                |

### ^ 實體機 掛載成iSCSI磁碟的本機

#### 存取速度

![](_page_34_Picture_9.jpeg)

## iSCSI在本機與網路的存取效能

| 🔚 CrystalDisk | (Mark 7.0.0 x64 [ADMIN] <real></real> |                     | – 🗆 X       |
|---------------|---------------------------------------|---------------------|-------------|
| 檔案(F) 設定      | (S) 設定檔(P) 佈景主題(T) 說明                 | (H) 語言(Language)    |             |
|               | 5 ~ 8GiB ~ D: 85% (1                  | 104148/122930GiB) ~ | R70%/W30% ~ |
|               | Read [MB/s]                           | Write [MB/s]        | Mix [MB/s]  |
| SEQ1M         | 2508 20                               | 2547 30             | 116.86      |
| Q1T1          | 2300.29                               | 2347.50             | 410.00      |
| RND4K         | 5 60                                  | 15 21               | 0 0 0       |
| Q1T1          | 5.09                                  | 15.21               | 9.90        |
| RND4K         | 1200 1/                               | 2712 97             | 2/25 55     |
| (IOPS)        | 1590.14                               | 5/15.0/             | 2455.55     |
| RND4K         | 710 17                                | 267 02              | 100 00      |
| (μs)          | 10.17                                 | 207.05              | 409.90      |
|               |                                       |                     |             |

### ^ 直接存取速度(native physical drive)

| 📑 CrystalDisl   | kMark 7.0.0 x64 [ADMIN] <real></real> |                      | – 🗆 X                |  |  |  |  |  |  |  |
|-----------------|---------------------------------------|----------------------|----------------------|--|--|--|--|--|--|--|
| 檔案(F) 設定        | E(S) 設定檔(P) 佈景主題(T) 說明(               | (H) 語言(Language)     |                      |  |  |  |  |  |  |  |
|                 | 5 ~ 8GiB ~ E: 0% (0/                  | 1024GiB) ~           | R70%/W30% ~          |  |  |  |  |  |  |  |
|                 | Read [MB/s]                           | Write [MB/s]         | Mix [MB/s]           |  |  |  |  |  |  |  |
| SEQ1M<br>Q1T1   | <mark>1</mark> 07.39                  | <mark>1</mark> 05.48 | <mark>1</mark> 06.54 |  |  |  |  |  |  |  |
| RND4K<br>Q1T1   | 3.19                                  | 6.02                 | 4.45                 |  |  |  |  |  |  |  |
| RND4K<br>(IOPS) | 778.08                                | 1468.75              | 1085.94              |  |  |  |  |  |  |  |
| RND4K<br>(µs)   | 1279.52                               | <mark>6</mark> 76.64 | <mark>9</mark> 15.68 |  |  |  |  |  |  |  |
|                 |                                       |                      |                      |  |  |  |  |  |  |  |

^ PVE掛載iSCSI網路磁碟機的存取速度 (Gigabit 網路卡)

| 🔚 CrystalDisk | Mark 7.0.0 x64 [ADMIN] <real></real> |                  | – 🗆 X       |
|---------------|--------------------------------------|------------------|-------------|
| 檔案(F) 設定      | (S) 設定檔(P) 佈景主題(T) 說明                | (H) 語言(Language) |             |
|               | 5 ~ 8GiB ~ F: 0% (0/                 | 1024GiB) ~       | R70%/W30% ~ |
|               | Read [MB/s]                          | Write [MB/s]     | Mix [MB/s]  |
| SEQ1M<br>Q1T1 | 1357.07                              | <b>1520</b> .66  | 714.70      |
| RND4K         | E E 1                                | 15 60            | 7 07        |
| Q1T1          |                                      | 15.00            | 1.01        |
| RND4K         | 12/5 05                              | 2000 22          | 1021 1/     |
| (IOPS)        | 1545.95                              | 5009.55          | 1921.14     |
| RND4K         | 741 90                               | 261 87           | 519 33      |
| (µs)          | 1-1.50                               | 201.07           | 5,55        |
|               |                                      |                  |             |

### ^ 掛載成iSCSI磁碟的本機存取速度

![](_page_35_Picture_7.jpeg)

# 開機狀況下記憶體中的密鑰

### https://www.passware.com/kit-business/filetypes/

### 只要取得開機記憶體,就有機會得到 Bitlocker, PGP, TrueCrypt, VeraCrypt等密鑰

| Apple File System (APFS)                                 | DMG, DD, IMG, BIN, E01,<br>EX01 | Instant Removal (Memory Analysis) / Brute-force -                         |
|----------------------------------------------------------|---------------------------------|---------------------------------------------------------------------------|
| Symantec Endpoint Encryption                             | DD, IMG, BIN, E01, EX01         | Instant Removal (Memory Analysis) / Brute-force -<br>Slow GPU             |
| LUKS Disk Image                                          | DD, IMG, BIN, E01, EX01         | Instant Removal (Memory Analysis) / Brute-force -<br>Slow GPU             |
| Mac OS / FileVault2                                      | DMG, DD, IMG, BIN, E01,<br>EX01 | Instant Removal (Memory Analysis) / Brute-force -<br>Slow GPU             |
| MS Excel 2007                                            | XLSX, XLSM                      | Instant Recovery or Removal (Memory Analysis) /<br>Brute-force - Slow GPU |
| MS Excel 2010                                            | XLSX, XLSM                      | Instant Recovery or Removal (Memory Analysis) /<br>Brute-force - Slow GPU |
| MS Excel 2013                                            | XLSX, XLSM                      | Instant Recovery or Removal (Memory Analysis) /<br>Brute-force - Slow GPU |
| MS Excel 2016                                            | XLSX, XLSM                      | Instant Recovery or Removal (Memory Analysis) /<br>Brute-force - Slow GPU |
| MS Excel 2019                                            | XLSX, XLSM                      | Instant Recovery or Removal (Memory Analysis) /<br>Brute-force - Slow GPU |
| MS Windows NT User / Secure Boot Option                  |                                 | Instant Recovery (Memory Analysis) or Removal                             |
| MS Windows 2000 User / Secure Boot Option                |                                 | Instant Recovery (Memory Analysis) or Removal                             |
| MS Windows 2000 Server User / Secure Boot<br>Option      |                                 | Instant Recovery (Memory Analysis) or Removal                             |
| MS Windows 2000 Server Active Directory<br>Administrator |                                 | Instant Recovery (Memory Analysis) or Removal                             |

![](_page_36_Picture_4.jpeg)

### Windows IR toolkit

- <u>https://github.com/diogo-fernan/ir-rescue</u>
- <u>https://www.brimorlabs.com/Tools/</u> <u>LiveRes</u> ponseCollection-Bambiraptor.zip
- <u>https://www.sans.org/readingroom/</u> whitepapers/forensics/liveresponsepowershell-34302

|   | IP :<br>Port#          | IP :<br>Port#           | Process<br>ID | Process<br>Name | Start<br>Time               | Process File Path                                                                    | Associated DLLs and File Path                                                                                                    |
|---|------------------------|-------------------------|---------------|-----------------|-----------------------------|--------------------------------------------------------------------------------------|----------------------------------------------------------------------------------------------------|
|   | [::1]:1731             | [::1]:1733              | 7840          | LMS             | 2017/8/14<br>上午<br>07:48:23 | C:\Program Files (x86)\Intel\Intel(R)<br>Management Engine<br>Components\LMS\LMS.exe | Module C:\Program Files (x86)\Intel\Intel\R) Management Engine Components\LMS\LMS.exe<br>C:\WINDOWS\SYSTEM32\ntdil.dll C:\WINDOWS\System32\www64.dll<br>C:\WINDOWS\System32\www64win.dll C:\WINDOWS\System32\www64cpu.dll |
|   |                        |                         |               |                 |                             | -                                                                                    |                                                                                                    |
|   | Local<br>IP :<br>Port# | Remote<br>IP :<br>Port# | Process<br>ID | Process<br>Name | Process<br>Start<br>Time    | Process File Path                                                                    | Associated DLLs and File Path                                                                                                    |
| l |                        |                         |               |                 |                             |                                                                                      |                                                                                                    |

#### **Running Processes sorted by ParentProcessID**

|                   |                          |           |                 | T.                                                                                                    |           |
|-------------------|--------------------------|-----------|-----------------|----------------------------------------------------------------------------------------------------|-----------|
| ProcessName       | CreationDate             | ProcessId | ParentProcessId | CommandLine                                                                                                    | sessionII |
| OneDriveSetup.exe | 2017/8/14 上午<br>07:47:21 | 13912     | 13716           | C: Users\天俊\AppData\Local\Microsoft\OneDrive\StandaloneUpdater\OneDriveSetup.exe /update /peruser<br>/childprocess                                         | 1         |
| analyzeMFT.exe    | 2017/8/14 上午<br>09:46:27 | 9740      | 12552           | C:\ACER\RLTSCAN\\analyzeMFT -f "C:\ACER\RLTSCAN\\2017.08.14_ALPHA-I7_ALPHA-I7\MFT\\$MFT" -o<br>C:\ACER\RLTSCAN\\2017.08.14_ALPHA-I7_ALPHA-I7\MFT\C_MFT.csv | 1         |
| conhost.exe       | 2017/8/14 上午<br>09:46:17 | 13952     | 12552           | \??\C:\WINDOWS\system32\conhost.exe 0x4                                                                                                    | 1         |
| conhost.exe       | 2017/8/14 上午<br>09:46:53 | 13232     | 12484           | \??\C:\WINDOWS\system32\conhost.exe 0x4                                                                                                    | 1         |
| powershell.exe    | 2017/8/14 上午<br>09:47:13 | 9444      | 12484           | "C:\WINDOWS\System32\WindowsPowerShell\v1.0\powershell.exe" -ExecutionPolicy Bypass -File LRUP.PS1                                                         | 1         |

![](_page_37_Figure_7.jpeg)

### 網站駭侵調查思路

#### 有LOG:

一網頁平台記錄檔

一網頁主機其餘服務存取記錄檔 一檔案時間軸分析

沒LOG:

一用入侵網站的思維作研判 一請參考右圖黑站思路

![](_page_38_Figure_6.jpeg)

![](_page_39_Picture_0.jpeg)

- Sdelete
- ClearEventLog
- https://github.com/Rizer0/ Log-killer
- https://github.com/hlldz/In voke-Phant0m
- History 全清除
- /var/log/\* 全清除
- /home/wwwroot/\* 全清
   除(只殘留資料夾)
- /etc/ 相關config 全清除

| 3        | title Log Killer                                  |       |                       |
|----------|---------------------------------------------------|-------|-----------------------|
| 4        | echo -====================================        |       | ========-             |
| 5        | echo -= Log killer                                |       | =-                    |
| 6        | echo -= This tool going to delete                 | • all | logs ! =-             |
| 7        | echo -====================================        |       |                       |
| ,<br>8   | timeout 5                                         |       |                       |
| q        | for /F "tokens-*" %%6 in ('weytuti]               |       | el') DO (call :clear  |
| 10       | echo                                              |       |                       |
| 11       | echo.                                             |       |                       |
| 11       | echo logs has deleted                             |       |                       |
| 12       | goto :theEnd                                      |       |                       |
| 13       | timeout 5                                         |       |                       |
| 14       | :clear                                            |       |                       |
| 15       | echo [+] <i>%1</i>                                |       |                       |
| 16       | wevtutil.exe cl <mark>%1</mark>                   |       |                       |
| 17       | goto :eof                                         |       |                       |
| 18       | :theEnd                                           |       |                       |
|          | cleartracks.php X                                 |       |                       |
| 74       | <pre>\$LgE = shell exec('echo \$HISTETLE'):</pre> | 9/    | "¢l gE"               |
| 75       | <pre>\$logFiles = array(</pre>                    | 95    | Ψ-5' ;<br>"/etc/utmp" |
| 76       | "/var/log/yum.log",                               | 96    | "/etc/wtmp".          |
| 77       | "/var/log/wtmp",                                  | 97    | "/var/adm".           |
| 78       | "/var/log/utmp",                                  | 98    | "/var/log".           |
| 79       | "/var/log/secure",                                | 99    | "/var/logs".          |
| 80       | "/var/log/mysqld.log",                            | 100   | "/var/run/utmp",      |
| 81       | "/var/log/boot.log",                              | 101   | "/var/apache/log",    |
| 82       | "/var/log/lighttpd",                              | 102   | "/var/apache/logs",   |
| 83       | "/var/log/httpd/",                                | 103   | "/usr/local/apache/lo |
| 84       | <pre>"/var/log/qmail/", "/var/log/qmail/",</pre>  | 104   | "/usr/local/apache/lo |
| 85       | /var/log/maillog <sup>*</sup> ,                   | 105   | "/root/.bash_logout", |
| 86<br>07 | /var/log/cron.log ,<br>"/van/log/kann log"        | 106   | "/root/.bash_history" |
| 87<br>00 | /var/log/kern.log ,<br>"/van/log/auth_log"        | 107   | "/root/.ksh history", |
| 00       | /var/log/auth.log ,<br>"/van/log/moccogo"         | 108   | "/tmp/logs",          |
| 90       | /var/log/lastlog"                                 | 109   | "/opt/lampp/logs/acce |
| 91       | /var/iog/iastlog"                                 | 110   | "/var/log/nginx/acces |
| 92       | "/usr/adm/lastlog"                                | 111   | "/logs/agent lo",     |
| 93       | "/var/log/lastlog".                               | 112   | "/logs/referer log",  |
| 94       | "\$LgF",                                          | 113   | "/logs/access log",   |
| 95       | "/etc/utmp",                                      | 114   | "/var/log/apache2",   |
| 96       | "/etc/wtmp",                                      | 115   | "/var/log/wtmp",      |

![](_page_40_Picture_0.jpeg)

- 在資安事件發生時數位鑑識與即時回應處理 資料恢復與上線
- 遇到資安事件時,請務必將事故硬碟dd存證
- 備份用意主要是取得被駭證據,以便日後DFIR 分析,追蹤系統漏洞,並有利於資料救援需求.
- 若遇到棘手的勒索病毒或資料救援事件,若無法自行搞定,建議還是尋求有誠信的外包商.

![](_page_40_Picture_5.jpeg)

# 應對勒索病毒最好方法

- 攻擊手法太多樣

基本資安保護

1.強密碼 定期更換 定期弱掃
 2.設備清點 關非必要port 與服務
 3.定期更新 資安情報取得.

- 備份 不管多沒錢
   機器永遠比軟體 人工便宜
- 若遇到棘手的勒索病毒或資料救援事件,若無法自行搞定,建議還是尋求<u>有誠信的外包商</u>.租設備也可

![](_page_41_Picture_6.jpeg)